Версия 1.3 – 20230810

# ГНСС приемник LUKA Руководство пользователя

# CE

©2023 Tersus GNSS Inc. Все права защищены.

Информация: info@tersusgnss.ru

Техподдержка: <u>support@tersusgnss.ru</u>

Сайт: <u>www.tersusgnss.ru</u>

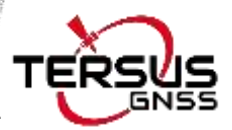

Информация может быть дополнена без предварительного уведомления. © 2023 Tersus GNSS Inc.

# История дополнений

| Версия | Дата выхода | Изменения              |
|--------|-------------|------------------------|
| 1.0    | 20230208    | Первая редакция        |
| 1.1    | 20230414    | Обновление рисунков    |
| 1.2    | 20230614    | Обновление главы 3.1   |
| 1.3    | 20230810    | Обновление главы 1.3.1 |

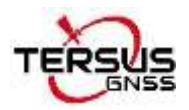

## Пользовательское соглашение

#### © Tersus GNSS Inc., 2023.

ВНИМАНИЕ! Пожалуйста, внимательно прочтите это уведомление перед использованием ГНСС приемника LUKA. Использование Приемника LUKA означает согласие с условиями Пользовательского соглашения.

Благодарим вас за использование ГНСС приемника LUKA! Настоящее соглашение представляет собой юридически обязывающий договор между Tersus GNSS Inc. и вами в отношении пользователя приемника LUKA. Пожалуйста, внимательно прочтите все условия, указанные в соглашении. Использование ГНСС приемника LUKA означает, что вы согласились принять все условия настоящего Соглашения. Если у вас есть какие-либо вопросы по содержанию условий настоящего Соглашения, свяжитесь с Tersus GNSS Inc. Если вы не согласны с какими-либо условиями настоящего Соглашения, не приступайте к последующим операциям.

#### 1. Лицензия

Теrsus предоставляет пользователям бесплатные лицензии на программное обеспечение Tersus и сопутствующие материалы в целях удовлетворения потребностей и улучшения продуктов, во время использования продуктов Tersus. Tersus не гарантирует, что бесплатная лицензия не будет изменена в будущем. Лицензионный сбор будет рассчитываться в соответствии с ценой, опубликованной на официальном сайте Tersus http://www.tersus-gnss.com. Прежде чем вы оплатите лицензионный сбор в соответствии с соглашением, Tersus оставляет за собой право не предоставлять вам программное обеспечение Tersus и сопутствующие материалы. Без разрешения Tersus пользователям не разрешается перепродавать его третьей стороне или использовать программное обеспечение Tersus и сопутствующие Материалы

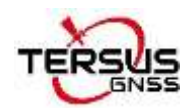

для получения дохода другими способами.

#### 2. Права собственности

Пользователь соглашается с тем, что программное обеспечение Tersus и связанные с ним материалы принадлежат Tersus, и Tersus сохраняет за собой исключительное право собственности на товарные знаки и знаки обслуживания, представленные названием и логотипом ее компании, а также все связанная с документацией. Пользователь соглашается с тем, что все технологии, алгоритмы и процессы, содержащиеся в программном обеспечении Tersus, составляют коммерческую тайну и пользователь будет защищать ИΧ. Пользователь не имеет права перепроектировать, декомпилировать или дизассемблировать программное обеспечение, а также изменять изображения, используемые в программном обеспечении и документации. Пользователю не разрешается копировать, изменять и воспроизводить соответствующую информацию, независимо от того, была ли она изменена или переведена на другой язык, без получения paspeшения Tersus. Пользователь соглашается с тем, что в случае нарушения пользователем настоящего соглашения он будет нести ответственность за ущерб, определенный судом.

#### 3. Обслуживание клиентов

В зависимости от потребностей пользователей, использующих ГНСС приемник LUKA, Tersus продолжит добавлять функции, улучшать производительность и удобство работы. Несмотря на то, что обычной практикой Tersus является предоставление разумной помощи и поддержки клиентам при использовании продуктов Tersus, Tersus не обязана предоставлять техническую помощь или поддержку любому пользователю в рамках настоящего соглашения и может по собственному усмотрению Tersus взимать плату за обслуживание клиентов.

#### 4. Политика обновления

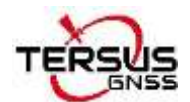

#### Руководство пользователя ГНСС приемник LUKA

Tersus может регулярно или нерегулярно обновлять прошивку приемника LUKA для добавления функций или устранения проблем. Tersus не обязана предоставлять обновления или модификации какому-либо пользователю, а также не гарантирует, что эти обновления или модификации полностью соответствуют ожиданиям.

#### 5. Отказ от ответственности

Tersus сделает все возможное, чтобы функции ГНСС приемника LUKA работали нормально и расчет измерений был верным, но Tersus не гарантирует, что все функции приемника LUKA соответствуют ожиданиям, расчет измерений верный и приемник работает стабильно. Компания Tersus и дистрибьюторы не несут ответственности за любые косвенные, особые, случайные, или иные убытки, причиненные каким-либо образом.

#### 6. Прекращение действия

Настоящее соглашение расторгается по взаимному согласию или в случае любого нарушения любого из положений настоящего соглашения любой из сторон. В таких случаях все права Tersus остаются в силе. Любые защищенные информационные данные пользователя, хранящиеся в базе данных, после уведомления пользователя и по усмотрению Tersus могут быть удалены.

#### 7. Авторские права

ГНСС приемник Tersus LUKA и сопутствующие материалы (включая, помимо прочего, любые изображения, фотографии, анимацию, видео, аудио, музыку или текст, включенные в приемник LUKA), а также все связанные с ним права интеллектуальной собственности, независимо от того, существуют ли они на материальных носителях или на электронных носителях принадлежат Tersus. Вы не имеете права удалять или изменять какие-либо товарные знаки,

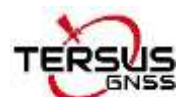

логотипы, уведомления об авторских правах и другие уведомления о правах собственности в продуктах или на них.

#### 8. Иное

Tersus имеет право вносить изменения в настоящее соглашение и политики других продуктов, а также право интерпретировать их положения в рамках закона.

Настоящее соглашение вступает в силу с момента его публикации, Tersus имеет право изменить содержание соглашения в любое время, а измененные результаты будут опубликованы на веб-сайте Tersus. Если вы не согласны с внесенными изменениями, вы имеете право прекратить использование ГНСС приемника LUKA. Если пользователь продолжает использовать приемник, считается, что пользователь принимает изменения.

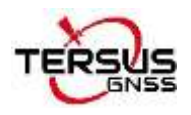

# Информация о технике безопасности

Прежде чем начать использовать продукт Tersus, убедитесь, что вы прочитали и поняли все требования безопасности.

## Условные обозначения

В данном руководстве используются следующие условные обозначения:

| <u>!</u>    | Информация, дополняющая или уточняющая текст.                                                                                                    |
|-------------|----------------------------------------------------------------------------------------------------|
| $\triangle$ | Предупреждение о том, что действия, эксплуатация или настройки могут привести к неправильному использованию оборудования.                                             |
| $\wedge$    | Предупреждение о том, что действия, операция или настройки могут привести к несоблюдение нормативных требований, проблемам безопасности или повреждению оборудования. |

Следующие примечания относятся к приемникам LUKA.

| $\triangle$ | Эксплуатация или хранение приемника за пределами указанного диапазона температур может повредить его.                                                                                                    |
|-------------|----------------------------------------------------------------------------------------------------|
|             | Изменения или модификации данного оборудования, не одобренные<br>компанией Tersus, могут лишить пользователя права эксплуатировать<br>данное оборудование или даже есть риск повредить приемник.                                                                |
| $\triangle$ | НЕ ИСПОЛЬЗУЙТЕ приемник во время грозы, так как возрастает риск получить разряд молнии.                                                                                                    |
|             | Установите радиоантенну перед переключением радиомодема в режим<br>передачи, иначе радиомодем может быть поврежден из-за перегрева.<br>Передаваемая энергия не может излучаться без антенны, что может<br>вызвать повышение температуры и перегрев радиомодема. |

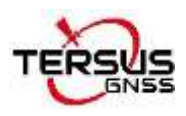

|  | Безопасность: воздействие радиочастот (РЧ)                                                                                                    |  |  |
|--|----------------------------------------------------------------------------------------------------|--|--|
|  | Воздействие радиочастотной энергии является важным фактором безопасности. Хотя наш продукт соответствует стандарту безопасности, выпущенному различными организациями по стандартизации, рекомендуется соблюдать следующие меры предосторожности, чтобы обеспечить низкий уровень воздействия радиочастотного излучения. |  |  |
|  | - НЕ используйте передатчик, если кто-то находится на следующих расстояниях от антенны:                                                                                                    |  |  |
|  | - Bluetooth, Wi-Fi, GSM/UTMS – менее 20 см;                                                                                                    |  |  |
|  | - Радио УВЧ 410–470 МГц – менее 47 см;                                                                                                    |  |  |
|  | - НЕ эксплуатируйте передатчик, если не все ВЧ-разъемы подключены.                                                                                                    |  |  |
|  | - НЕ эксплуатируйте оборудование рядом с электрическими капсюлями-детонаторами или во взрывоопасной атмосфере.                                                                                                    |  |  |
|  | - Все оборудование должно быть надлежащим образом заземлено.                                                                                                    |  |  |
|  | Все оборудование должно обслуживаться только<br>квалифицированным специалистом.                                                                                                    |  |  |
|  |                                                                                                    |  |  |

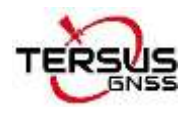

## Примечания

## СЕ Маркировка

Tersus GNSS Inc. заявляет, что ГНСС приемник LUKA соответствует основным требованиям (производительность радиосвязи, электромагнитная совместимость и электробезопасность) и другим соответствующим положениям Директивы по радиооборудованию 2014/53/EU, Директивы по электромагнитной совместимости (EMC) 2014/30/. Директива ЕС и низковольтное оборудование (LVD) 2014/35/EU. Поэтому оборудование маркируется следующей маркировкой CE.

Декларацию соответствия можно получить у Tersus GNSS Inc.

## Отходы электрического и электронного оборудования (WEEE)

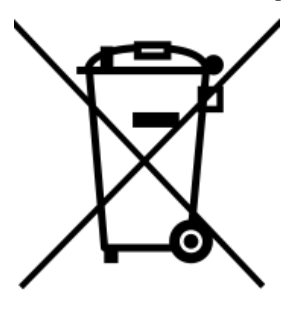

Данное изделие нельзя выбрасывать вместе с бытовыми отходами.

Утилизируйте продукт надлежащим образом в

соответствии с национальными правилами,

действующими в вашей стране.

Всегда предотвращайте доступ к изделию неуполномоченного персонала.

Информацию об обработке и утилизации отходов для конкретного продукта можно получить у местного дистрибьютора Tersus.

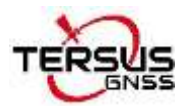

#### Сопутствующая документация

Таблица 0.1 Документы и ПО, используемое в данном руководстве пользователя

| Наименование               | Описание                                                                                                    | Ссылка                                                   |
|----------------------------|----------------------------------------------------------------------------------------------------|----------------------------------------------------------|
| Tersus Tool Suite          | Tersus Tools включает:<br>TersusDownload, TersusGeoPix,<br>TersusGNSSCenter, TersusUpdate,<br>TersusRinexConverter                                     | https://www.tersus-gnss.com/software                     |
| Nuwa                       | Полевое приложение,<br>работающее на платформе<br>Android, David, LUKA и других<br>устройствах NMEA, которые<br>могут быть настроены с помощью<br>Nuwa | <u>https://www.tersus-</u><br>gnss.com/software/software |
| Tersus<br>Geomatics Office | ПО для постобработки<br>статических измерений                                                                                                    | https://www.tersus-<br>gnss.com/software/software        |

#### Техподдержка

Если возникла какая-либо проблема и необходимая информация не найдена в документации к продукту, зарегистрируйте заявку в службе технической поддержки в нашей системе <u>https://tersus.supportsystem.com/</u> или отправьте письмо по адресу <u>support@tersus-gnss.com</u>

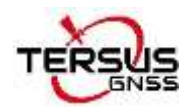

# Содержание

| Исто | ория дополнений                                         |    |
|------|---------------------------------------------------------|----|
| Пол  | ьзовательское соглашение                                | 3  |
| Инф  | ормация о технике безопасности                          | 7  |
| Ус   | ловные обозначения                                      | 7  |
| При  | мечания                                                 | 9  |
| C    | Е Маркировка                                            | 9  |
| 0    | гходы электрического и электронного оборудования (WEEE) |    |
| С    | опутствующая документация                               | 10 |
| Te   | ехподдержка                                             | 10 |
| Сод  | ержание                                                 | 11 |
| Спи  | сок рисунков                                            | 13 |
| Спи  | сок таблиц                                              | 16 |
| 1. B | зедение                                                 | 17 |
| 1.1  | Обзор                                                   | 17 |
| 1.2  | Характеристики приемника                                | 18 |
| 1.3  | Устройства в стандартном комплекте                      | 19 |
| И    | ндикация LED                                            | 19 |
| И    | ндикация светодиодов                                    | 21 |
| 2. O | сновные операции                                        | 34 |
| 2.1  | Настройка приемника LUKA                                |    |
| 2.2  | Настройка приемника LUKA                                | 37 |
| 2.3  | Скачивание данных                                       | 43 |
| 2.4  | Обновление прошивки                                     | 45 |

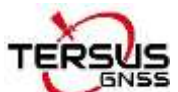

|       | UN22                          | Руководство пользователя ГНСС приемник LUKA |
|-------|-------------------------------|---------------------------------------------|
| 3.    | Веб-интерфейс                 |                                             |
| 4.    | Контроллер ТС50               | 54                                          |
| 5. Te | ехнические характеристики     |                                             |
| 5.1.  | ГНСС приемник LUKA            |                                             |
| 5.2.  | Контроллер ТС50               |                                             |
| 5.3.  | Внешний радиомодем для прие   | мника LUKA60                                |
| 5.4.  | Радиоантенна                  | 62                                          |
| 6. Пр | рименение ГНСС приемника      |                                             |
| 6.1.  | Режим Базовой станции         |                                             |
| 6.2.  | Настройка Ровера              |                                             |
| 6.3.  | Статическая съемка            |                                             |
| 6.4.  | Съемка с компенсацией наклона | и разбивка76                                |
| 6.5.  | Возможные проблемы и их реш   | ение81                                      |
| 5.Te  | рмины и сокращения            |                                             |

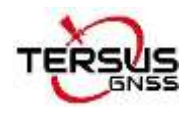

# Список рисунков

| Рисунок 1.1ГНСС приемник LUKA18                                                                                                    |
|----------------------------------------------------------------------------------------------------|
| Рисунок 1.2Кнопки и LED индикация приемника 19                                                                                                    |
| Рисунок 1.3Умный аккумулятор с индикатором заряда20                                                                                                    |
| Рисунок 1.4Нижняя часть приемника LUKA21                                                                                                    |
| Рисунок 1.5КабельТуре-С USB22                                                                                                    |
| Рисунок 1.6Адаптер для Евросоюза23                                                                                                    |
| Рисунок 1.7Адаптер для США23                                                                                                    |
| Рисунок 1.8Адаптер для Великобритании23                                                                                                    |
| Рисунок 1.9Адаптер для Австралии23                                                                                                    |
| Рисунок 1.10Контроллер ТС5025                                                                                                    |
| Рисунок 1.11Аккумулятор ТС5026                                                                                                    |
| Рисунок 1.12Зарядное устройство ТС5026                                                                                                    |
| Рисунок 1.14Внешний радиомодем для приемника LUKA27                                                                                                    |
|                                                                                                    |
| Рисунок 1.15Радиоантенна с высоким коэффициентом усиления27                                                                                                    |
| Рисунок 1.15Радиоантенна с высоким коэффициентом усиления27<br>Рисунок 1.16Телескопическая стойка для радиоантенны                                                                                                    |
| Рисунок 1.15Радиоантенна с высоким коэффициентом усиления27<br>Рисунок 1.16Телескопическая стойка для радиоантенны                                                                                                    |
| Рисунок 1.15Радиоантенна с высоким коэффициентом усиления                                                                                                    |
| Рисунок 1.15Радиоантенна с высоким коэффициентом усиления                                                                                                    |
| Рисунок 1.15Радиоантенна с высоким коэффициентом усиления                                                                                                    |
| Рисунок 1.15Радиоантенна с высоким коэффициентом усиления                                                                                                    |
| Рисунок 1.15Радиоантенна с высоким коэффициентом усиления 27   Рисунок 1.16Телескопическая стойка для радиоантенны 28   Рисунок 1.17Кабель для подключения модема и приемника 28   Рисунок 1.18Стилус для TC20 28   Рисунок 1.19Разъем ГНСС антенны 29   Рисунок 1.20Аксессуар для измерения высоты 29   Рисунок 1.21Рулетка 29   Рисунок 1.22Радиоантенна 410-470МГц 30                                                                                                 |
| Рисунок 1.15Радиоантенна с высоким коэффициентом усиления 27   Рисунок 1.16Телескопическая стойка для радиоантенны 28   Рисунок 1.17Кабель для подключения модема и приемника 28   Рисунок 1.18Стилус для TC20 28   Рисунок 1.19Разъем ГНСС антенны 29   Рисунок 1.20Аксессуар для измерения высоты 29   Рисунок 1.21Рулетка 29   Рисунок 1.22Радиоантенна 410-470МГц 30   Рисунок 1.23Удлинитель вехи 30см 30                                                           |
| Рисунок 1.15Радиоантенна с высоким коэффициентом усиления 27   Рисунок 1.16Телескопическая стойка для радиоантенны 28   Рисунок 1.17Кабель для подключения модема и приемника 28   Рисунок 1.18Стилус для TC20 28   Рисунок 1.19Разъем ГНСС антенны 29   Рисунок 1.20Аксессуар для измерения высоты 29   Рисунок 1.21Рулетка 29   Рисунок 1.22Радиоантенна 410-470МГц 30   Рисунок 1.24Металлическая крепежная пластина 30                                               |
| Рисунок 1.15Радиоантенна с высоким коэффициентом усиления 27   Рисунок 1.16Телескопическая стойка для радиоантенны 28   Рисунок 1.17Кабель для подключения модема и приемника 28   Рисунок 1.18Стилус для TC20 28   Рисунок 1.19Разъем ГНСС антенны 29   Рисунок 1.20Аксессуар для измерения высоты 29   Рисунок 1.21Рулетка 29   Рисунок 1.22Радиоантенна 410-470МГц 30   Рисунок 1.23Удлинитель вехи 30см 30   Рисунок 1.25Веха 31                                     |
| Рисунок 1.15Радиоантенна с высоким коэффициентом усиления 27   Рисунок 1.16Телескопическая стойка для радиоантенны 28   Рисунок 1.17Кабель для подключения модема и приемника 28   Рисунок 1.18Стилус для TC20 28   Рисунок 1.19Разъем ГНСС антенны 29   Рисунок 1.20Аксессуар для измерения высоты 29   Рисунок 1.21Рулетка 29   Рисунок 1.22Радиоантенна 410-470МГц 30   Рисунок 1.23Удлинитель вехи 30см 30   Рисунок 1.25Веха 31   Рисунок 1.26Крепление для TC50 31 |

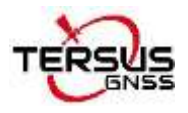

| Рисунок 1.28Рюкзак                                                                                    |
|----------------------------------------------------------------------------------------------------|
| Рисунок 1.29Кабель для радиомодема 28W32                                                              |
| Рисунок 2.1Разъем для SIM карты33                                                                     |
| Рисунок 2.2LUKA как База без радиоантенны                                                             |
| Рисунок 2.3LUKA как ровер без радиоантенны                                                            |
| Рисунок 2.4Функциональная группа устройства                                                           |
| Рисунок 2.5Подключение LUKA через Bluetooth                                                           |
| Рисунок 2.6Информация об устройстве LUKA                                                              |
| Рисунок 2.7eBubble перед регулировкой                                                                 |
| Рисунок 2.8eBubble после регулировки                                                                  |
| Рисунок 2.9Конфикурация База40                                                                        |
| Рисунок 2.10Конфигурация Ровер40                                                                      |
| Рисунок 2.11Статус связи Базы41                                                                       |
| Рисунок 2.12Статус связи Ровера41                                                                     |
| Рисунок 2.13Соединение LUKA с компьютером42                                                           |
| Рисунок 2.14Папка Статических измерений43                                                             |
| Рисунок 2.15Статика за один день43                                                                    |
| Рисунок 2.16Расположение файла rtkmain.log43                                                          |
| Рисунок 2.17Папки с файлами отладки44                                                                 |
| Рисунок 2.18Подключение к LUKA через Bluetooth45                                                      |
| Рисунок 2.19Просмотр версию прошивки LUKA45                                                           |
| Рисунок 2.20Подключение компьютера и LUKA46                                                           |
| Рисунок 4.1LUKA как База – сетевой режим63                                                            |
| Рисунок 4.2LUKA как База – встроенный радиомодем64<br>Рисунок 4.3LUKA как База – внешний радиомодем65 |
| Рисунок 4.4Интерфейс настройки Базы67                                                                 |
| Рисунок 4.5Настройка Базы – сеть приемника (TCS)67                                                    |
| Рисунок 4.6Настройка Базы – сеть контроллера (Ntrip)68                                                |

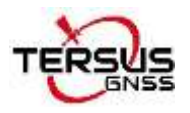

| Рисунок 4.7Настройка Базы – встроенное радио               |
|------------------------------------------------------------|
| Рисунок 4.8Настройка Базы – внешнее радио68                |
| Рисунок 4.9Статус Базы используя встроенное радио69        |
| Рисунок 4.10LUKA как Ровер – сетевой режим69               |
| Рисунок 4.11LUKA как Ровер – встроенное радио70            |
| Рисунок 4.12Настройки Ровера72                             |
| Рисунок 4.13Режим Ровера – встроенное радио72              |
| Рисунок 4.14Режим Ровера – сеть приемника (TCS)73          |
| Рисунок 4.15Режим Ровера – сеть приемника (Ntrip)73        |
| Рисунок 4.16Ровер – сеть контроллера (Ntrip)73             |
| Рисунок 4.17 Статус соединения Ровера с внутренним радио74 |
| Рисунок 4.18Режим статической съемки75                     |
| Рисунок 4.19Подробная информация о съемке с наклоном77     |
| Рисунок 4.20Включение компенсатора угла наклона            |
| Рисунок 4.21 Разбивка при включенной компенсации наклона79 |

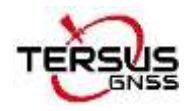

# Список таблиц

| Таблица 0.1 Документы и программное обеспечение, используемые в данном<br>руководстве пользователя    |
|----------------------------------------------------------------------------------------------------|
| Таблица 1.1LED индикация19                                                                            |
| Таблица 1.2 Индикация заряда аккумулятора и кнопка                                                    |
| Таблица 1.3 Шаблоны индикации20                                                                       |
| Таблица 1.4 Разъемы и порты на нижней части приемника                                                 |
| Таблица 2.1 Описание элементов при установке приемника на штативе в качестве<br>Базы без радиоантенны |
| Таблица 2.2 Описание установки приемника в качестве Ровера без радиоантенны                           |
| Таблица 3.1 Характеристики ГНСС приемника LUKA55                                                      |
| Таблица 3.2 Определение контактов разъема TNC57                                                       |
| Таблица 3.3 Список предустановленных заводских радиочастот57                                          |
| Таблица 3.4 Подробное описание протоколов встроенного радиомодема57                                   |
| Таблица 3.5 Технические характеристики контроллера ТС50                                               |
| Таблица 3.6 Технические характеристики внешнего радиомодема RS400H359                                 |
| Таблица 3.7 Предустановленные заводские частоты модема RS400H361                                      |
| Таблица 3.8 Технические характеристики радиоантенны                                                   |
| Таблица 4.1 Элементы приемника LUKA в качестве Базовой станции – GSM модема                           |
| Таблица 4.2 Элементы приемника LUKA в качестве Базовой станции – встроенный радиомодем65              |
| Таблица 4.3 Элементы приемника LUKA в качестве Базовой станции – внешний радиомодем                   |
| Таблица 4.4 Элементы приемника LUKA, указанные на рис. 4.10                                           |
| Таблица 4.5 Элементы приемника LUKA, указанные на рис. 4.11                                           |

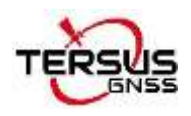

# 1. Введение

В этой главе представлен обзор, функции приемника и устройств в комплекте.

## 1.1 Обзор

ГНСС приемник LUKA — это система RTK нового поколения, компактная и легкая, удобная в переноске и эксплуатации. Приемник поддерживает функцию компенсации наклона вехи без первичной калибровки, которая невосприимчива к магнитным Благодаря помехам. внутренней высокопроизводительной многочастотной плате ГНСС приемник LUKA может обеспечить высокую точность и надежное обнаружение сигнала. Высокопроизводительная антенна имеет улучшенные характеристики по получению первого фиксированного решения (TTFF) и защиты от помех. Встроенный аккумулятор большой емкости 7000 мАч обеспечивает до 19 часов работы в полевых условиях в сети 4G/3G/2G и в режиме радио Ровер. Встроенный радиомодем поддерживает связь на больших расстояниях. Прочный корпус защищает оборудование от суровых условий окружающей среды.

Существует четыре модификации приемника LUKA, которые могут обеспечить различные требования пользователей.

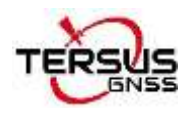

## 1.2 Характеристики приемника

ГНСС приемник LUKA имеет следующие характеристики:

- Поддержка приема спутниковых сигналов и частот:
  - > GPS L1, L2, L5
  - ≻ ГЛОНАСС L1, L2
  - BeiDou B1I, B2I, B3I, B1C, B2a
  - ➢ Galileo E1, E5a, E5b
  - > QZSS L1, L2, L5

1568 каналов

- Встроенный УКВ модем 410-470МГц<sup>(1)</sup>, 4G модем, Wi-Fi, Bluetooth, NFC
- Компенсатор наклона вехи, не требующий калибровки<sup>(1)</sup>
- Вся конструкция проста и компактна, приемник удобнее переносить и эксплуатировать
- 8Гб встроенной памяти
- До 19 часов работы в сети 4G/3G/2G и режиме радио Ровера<sup>(2)</sup>
- Пыле- и водонепроницаемый корпус со степенью защиты IP68 для надежности в суровых условиях окружающей среды
- Бесплатная подписка на сервис Tersus Caster Service (TCS): передача поправок посредством Сети от LUKA База к Роверу.

#### Примечания:

(1) IMU и встроенное радио являются опциональными.

(2) Время работы аккумулятора зависит от условий окружающей среды, рабочей температуры и срока службы аккумулятора.

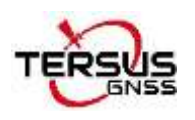

## 1.3 Устройства в стандартном комплекте

Устройства в комплекте могут различаться в зависимости от требований заказчика. В этом разделе описан стандартный комплект.

## 1.3.1 ГНСС приемник LUKA

Внешний вид приемника LUKA показан ниже.

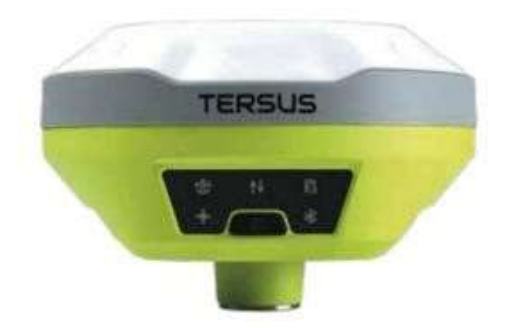

Рисунок 1.1 ГНСС приемник LUKA

## Кнопки

Каждая модификация ГНСС приемника LUKA оснащена одной кнопкой [<sup>[00]</sup>]: Питание Вкл./Выкл. Когда устройство выключено, нажмите и удерживайте кнопку включения в течение 2 секунд, чтобы включить приемник. Когда приемник включен, нажмите и удерживайте его более 3 секунд, чтобы выключить приемник.

### Индикация LED

На приемнике LUKA имеется **шесть** LED индикаторов, умная батарея с индикатором заряда снизу. Светодиоды на передней панели сигнализируют о различных рабочих состояниях. Подробное описание светодиодов показано в таблице ниже.

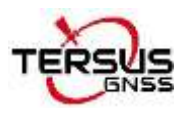

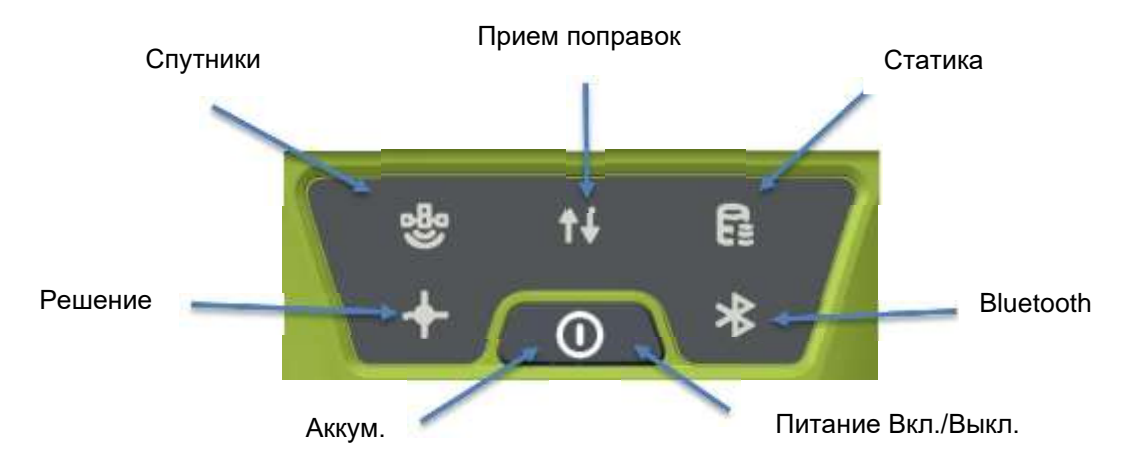

Рисунок 1.2 Кнопка и LED индикация приемника

#### Таблица 1.1 LED indicators

| LED indicator                  | Description                                                                                                    |
|--------------------------------|----------------------------------------------------------------------------------------------------|
| ородиники<br>Спутники          | Зеленая индикация. Мигание каждые 5 секунд указывает на поиск<br>спутников. После нахождения спутников мигает N раз каждые 5 секунд,<br>при этом N указывает на то, что отслеживается N кол-во спутников.                                                                                 |
| <b>↑↓</b><br>Прием<br>поправок | Зеленый светодиод указывает на прием поправок.                                                                                                    |
| <b>С</b> татика                | Зеленая индикация показывает, что включен режим Статической съемки.                                                                                                    |
| <b>∔</b><br>Решение            | Зеленый светодиод. Непрерывный зеленый цвет указывает на<br>фиксированное решение, Если мигает с частотой 1 Гц, то<br>указывает на плавающее решение. Не горит - другие решения.                                                                                                    |
| <b>∦</b><br>Bluetooth          | Зеленый светодиод указывает состояние Bluetooth. Непрерывный<br>зеленый цвет указывает успешное сопряжение Bluetooth. Если индикатор<br>не горит, то сопряжение Bluetooth отсутствует.                                                                                                    |
| <b>О</b><br>Аккумулятор        | Зеленый светодиод. Горит зеленым при нормальной работе. Редкое<br>мигание указывает на то, что уровень заряда батареи составляет от 20%<br>до 10%. Частое мигание указывает на низкий уровень заряда батареи<br>(ниже 10%) и напоминает пользователю о необходимости зарядить<br>батарею. |

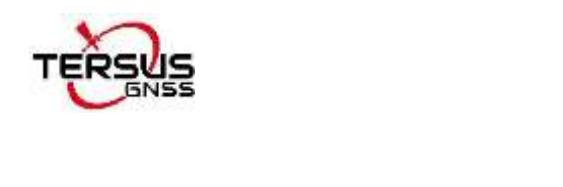

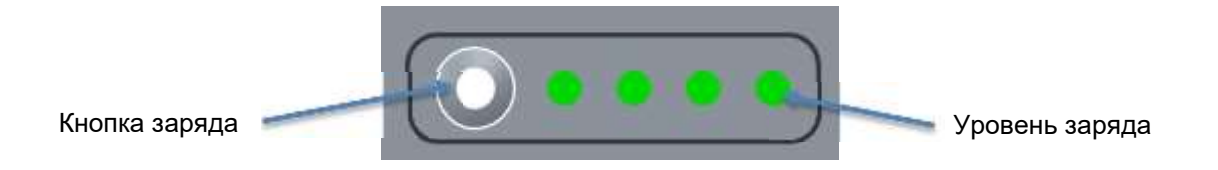

Рисунок 1.3 Умный аккумулятор с индикатором заряда

Таблица 1.2 Уровень заряда и кнопка проверки заряда

| Индикация      | Описание                                                                                                    |
|----------------|----------------------------------------------------------------------------------------------------|
| Кнопка заряда  | После нажатия кнопки проверки заряда загорится зеленый индикатор, показывая оставшийся заряд.                                                                                   |
| Уровень заряда | Зеленый светодиод. В нормальных обстоятельствах один показатель представляет собой 25% заряда. Во время зарядки зеленый индикатор мигает, показывая оставшийся уровень зарядки. |

## Индикация светодиодов

Возможные состояния светодиодов при различных режимах работы приемника

приведены в таблице ниже.

Таблица 1.3 Индикация светодиодов

| Режим приемника           | Рабочие кнопки                                      | Индикация светодиодов                                                                                                    |
|---------------------------|-----------------------------------------------------|----------------------------------------------------------------------------------------------------|
| Выключение<br>приемника   | Длительное нажатие<br>на кнопку в течение 5<br>сек. | Все индикаторы гаснут.                                                                                                    |
| Включение<br>приемника    | Длительное нажатие<br>на кнопку в течение 2<br>сек  | Все светодиоды загораются, затем все гаснут,<br>и каждый светодиод начинает показывать<br>текущее состояние после инициализации. |
| Низкий заряд              | Нет                                                 | Индикация заряда редко мигает.                                                                                                   |
| Батарея разряжена         | Нет                                                 | Индикация заряда часто мигает.                                                                                                   |
| Поиск спутников           | Нет                                                 | Мигает каждые 5 сек.                                                                                                    |
| Отслеживание<br>спутников | Нет                                                 | Мигает N кол-во раз каждые 5 сек, при этом N<br>указывает на то, что отслеживается N<br>спутников.                               |

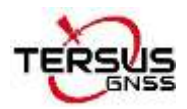

| Получение поправок       | Нет | Мигает с частотой 1Hz.                                                                                                    |
|--------------------------|-----|----------------------------------------------------------------------------------------------------|
| Фиксированное<br>решение | Нет | Постоянно горит зеленым.                                                                                                    |
| Плавающее<br>решение     | Нет | Мигает с частотой 1Hz                                                                                                    |
| Обновление<br>прошивки   | Нет | Все шесть светодиодов горят в течение 3 сек,<br>после чего загорается только светодиод<br>питания, затем все светодиоды загораются и<br>мигают по очереди при обновлении, гаснут при<br>перезапуске. Затем все шесть светодиодов<br>загораются на 1 секунду, после чего загорается<br>только светодиод питания, что означает<br>успешный перезапуск с обновленной<br>прошивкой. |

## Порты приемника

Нижняя часть приемника LUKA показана на рисунке ниже.

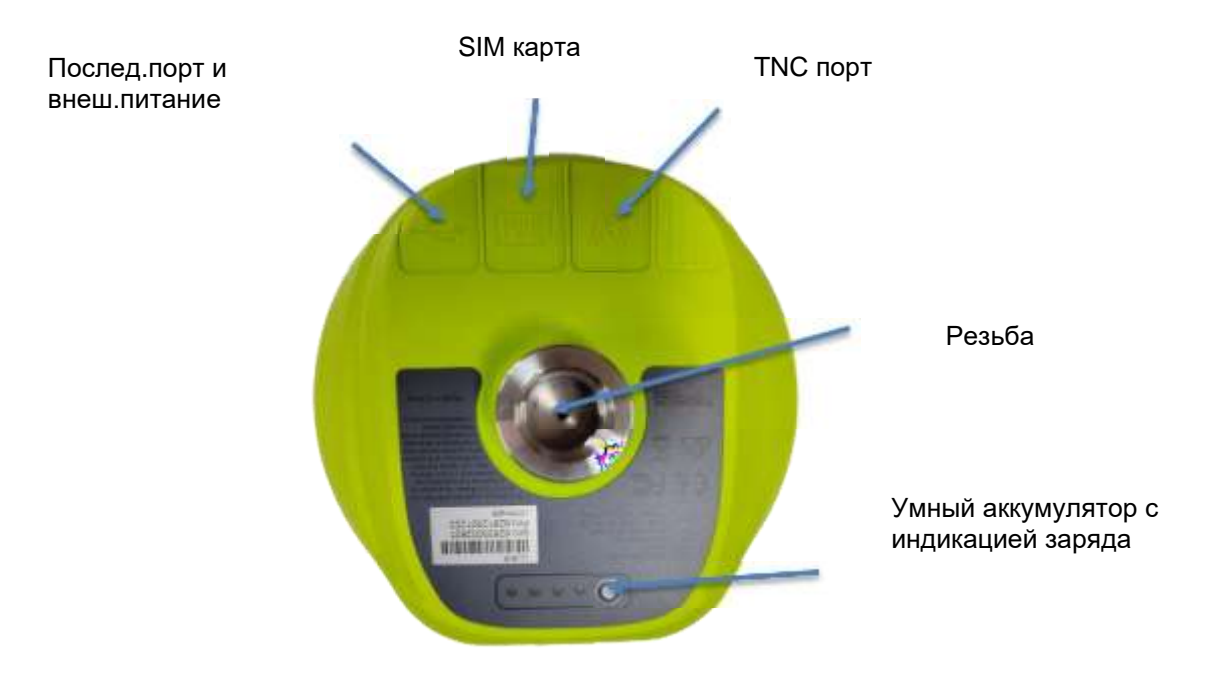

Рисунок 1.4 Нижняя часть приемника LUKA

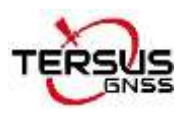

#### Таблица 1.4 Разъемы и порты на нижней части приемника

| Значок | Наименование                  | Предназначение                                                                  |
|--------|-------------------------------|---------------------------------------------------------------------------------|
| 4      | Послед.порт и<br>внеш.питание | Внешнее устройство, компьютер, USB диск,<br>внешнее питание, внешний радиомодем |
|        | Слот SIM                      | Нано SIM карта                                                                  |
| 189    | ТИС порт                      | Для радиоантенны 410-470МГц                                                     |
|        | Резьба                        | Резьба 5/8" х 11 UNC-2В для<br>закрепления на вехе                              |

## 1.3.2 USB кабель Туре-С

Предназначение:

- 1. Подключение к USB-порту компьютера для скачивания данных;
- 2. Обновление прошивки, подробности см. в разделе 2.4;

3. Подключение адаптера зарядного устройства для зарядки приемника LUKA. Перед первым использованием LUKA полностью зарядите аккумулятор. Зарядка занимает около 3 часов при комнатной температуре. Если аккумулятор хранился более трех месяцев, зарядите его перед использованием.

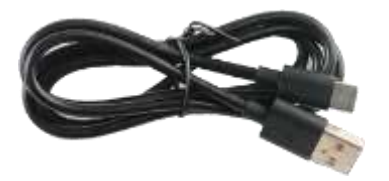

Рисунок 1.5 USB кабель Туре-С

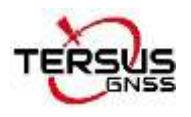

## 1.3.3 Адаптер питания

Подсоедините кабель USB Туре-С для зарядки приемника LUKA. Максимальная мощность может достигать 15 Вт (5 В, 3 А), обеспечивая быструю зарядку.

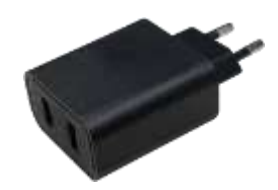

Рисунок 1.6 Адаптер для Евросоюза

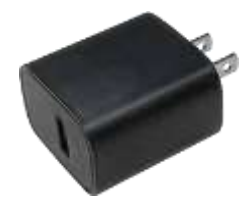

Рисунок 1.7 Адаптер для США

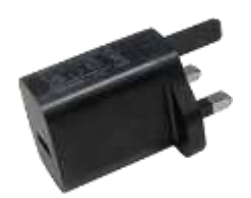

Рисунок 1.8 Адаптер для Великобритании

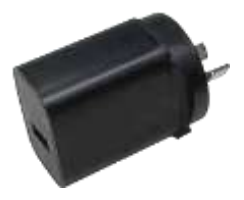

Рисунок 1.9 Адаптер для Австралии

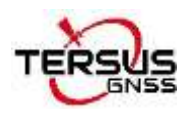

#### 1.3.4 Контроллер ТС50

Контроллер Tersus TC50 — это прочный многофункциональный контроллер с 5дюймовым сенсорным HD-экраном, хорошо читаемым при солнечном свете, и буквенно-цифровой клавиатурой. Оснащенный мощным процессором И операционной системой Android, идеально полевому OH подходит К программному обеспечению Tersus. Имея высокий класс пылевлагозащиты IP68, подходит для эксплуатации даже в суровых погодных условиях. Литиевый аккумулятор большой емкости гарантирует более 10 часов работы в полевых условиях.

#### Особенности:

- 5-дюймовый сенсорный HD-экран с возможностью чтения при солнечном свете
- Восьмиядерный процессор с частотой 2,0 ГГц
- Операционная система Android 8.1.
- ▶ 4 ГБ ОЗУ + 64 ГБ ПЗУ
- Фронтальная камера 5 МП и задняя камера 13 МП
- Класс защиты IP68, защита от воды/ударов/пыли
- Аккумулятор емкостью 7000 мАч
- ➢ Wi-Fi, Bluetooth, NFC, 4G
- ➤ USB-C

1

Примечание. Несмотря на то, что в контроллере TC50 используются химически стойкие и ударопрочные материалы, точные инструменты требуют бережного использования и обслуживания и должны храниться в надлежащих условиях. Чтобы улучшить стабильность работы и срок службы контроллера TC50, избегайте воздействия на контроллер TC50 экстремальных условий, таких как влага, высокие температуры, низкие температуры, агрессивные жидкости или газы.

При использовании и хранении TC50 должен находиться в указанном диапазоне температур от -20 °C до 55 °C.

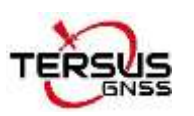

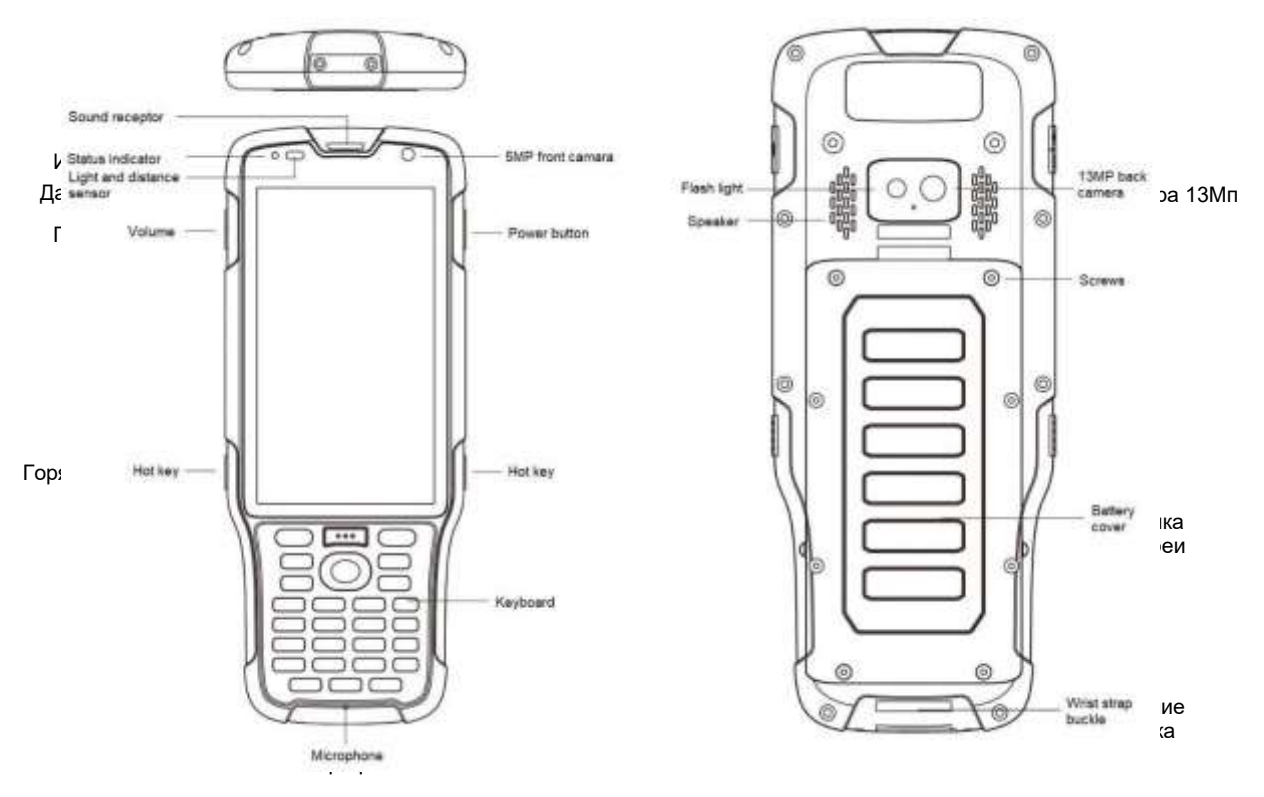

Рисунок 1.10 Контроллер ТС50

Включение: Зажмите и удерживайте кнопку включения в течение 3 секунд.

**Выключение:** Зажмите и удерживайте кнопку включения в течение 3 секунд, выберите из пункта меню «Выключение».

**Перегрузка:** Зажмите и удерживайте кнопку включения в течение 2 секунд и нажмите «Рестарт»

Принудительная перезагрузка: Нажмите и удерживайте кнопку питания в течение

8 секунд, чтобы принудительно перезагрузить контроллер.

#### Описание функциональных клавиш

- Меню: выберите, чтобы показать недавно использовавшиеся приложения.
- Домой: возврат на главный экран. Чтобы просмотреть последнее приложение, нажмите и удерживайте клавишу «Домой».
- Назад: возврат к предыдущему экрану.

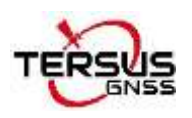

- **АРР:** быстрый запуск приложения Nuwa.
- Клавиша с иконкой 🕏 : выполняет функцию запуска измерений в интерфейсе съемки и разбивки приложения Nuwa.
- Кнопка с желтой лампочкой: управление включением и выключением экрана.
- Клавиша ENTER: выполнение функции подтверждения в приложении Nuwa

Аксессуары для контроллера ТС50 показаны ниже.

Литиевый аккумулятор ТС50 (3.8В/7000мАч)

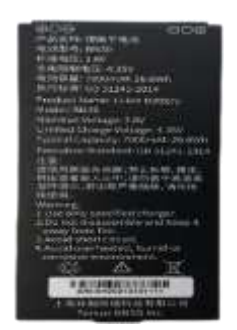

Рисунок 1.11 Литиевый аккумулятор ТС50

Зарядное устройство ТС50 (5В/1.67А, 7В/1.67А, 9В/1.67А)

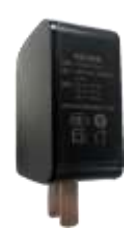

Рисунок 1.12 Зарядное устройство ТС50

Кабель USB Туре-С

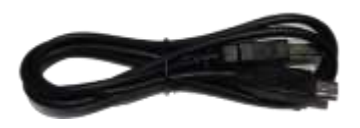

Рисунок 1.13 Кабель USB Туре-С

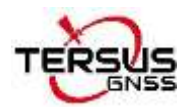

Назначение:

- 1. Подключение к USB-порту компьютера для загрузки данных;
- 2. Подключение к зарядному устройству для зарядки контроллера.

## 1.3.5 Внешний радиомодем для приемника LUKA

Внешний радиомодем RS400H3 для LUKA, указанный ниже, подключается к приемнику LUKA через последовательный порт данных, и предназначен для передачи поправок на дальние расстояния.

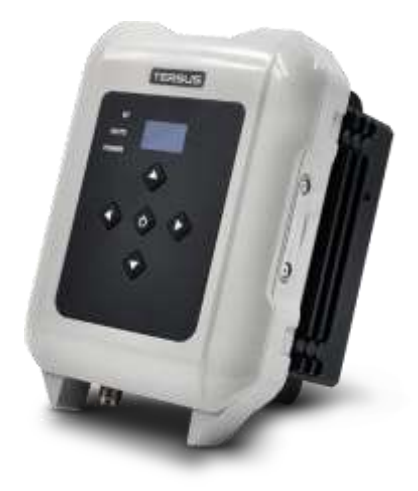

Рисунок 1.14 Внешний радиомодем для LUKA

При использовании внешнего радиомодема для LUKA в качестве Базы необходимы радиоантенна с высоким коэффициентом усиления и телескопическая штанга, которые показаны ниже.

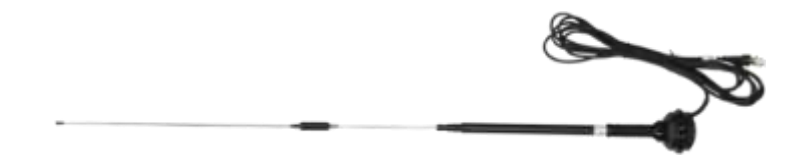

Рисунок 1.15 Антенна с высоким коэффициентом усиления

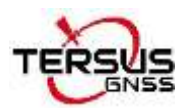

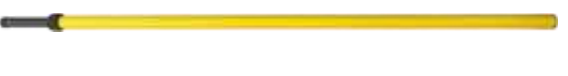

Рисунок 1.16 Телескопическая штанга

Для соединения ГНСС приемника LUKA, радиомодема и подключения к внешнему источнику питания используются следующие кабели Последовательный кабель с разъемами для Радиомодема и Кабель питания с клеммами типа «Крокодил».

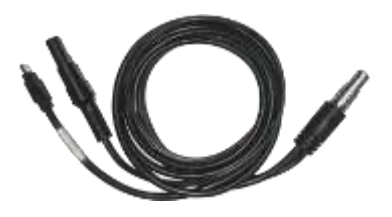

Рисунок 1.17 Кабель для подключения модема и приемника к внешнему питанию

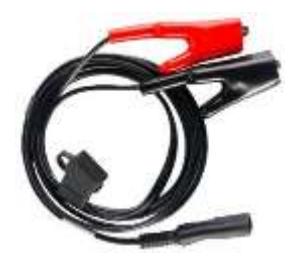

Рисунок 1.18 Кабель питания с клеммами типа «Крокодил

#### 1.3.6 Дополнительные аксессуары

В соответствии с требованиями заказчика приемник может укомплектован

дополнительными аксессуарами.

Адаптер для установки LUKA на штатив.

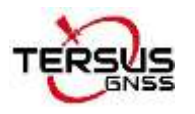

Руководство пользователя ГНСС приемник LUKA

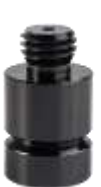

Рисунок 1.19 Адаптер для установки LUKA на штатив

Аксессуар для измерения высоты используется для более точного определения высоты приемника.

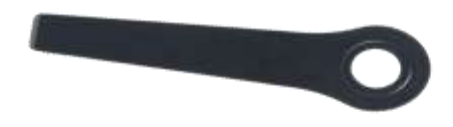

Рисунок 1.20 Аксессуар для измерения высоты

Рулетка.

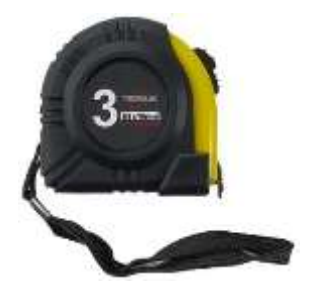

Рисунок 1.21 Рулетка

Радиоантенна 410–470 МГц должна быть установлена на порту TNC для передачи или приема сигнала посредством встроенного радиомодема.

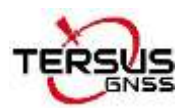

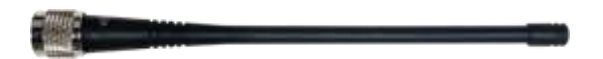

Рисунок 1.22 Радиоантенна 410-470 Мгц

При установке радиоантенны 410–470 МГц на приемник необходимо использовать удлинитель длиной 30 см, чтобы приподнять приемник над креплением (при установке на штатив) и избежать изгиба радиоантенны 410–470 МГц.

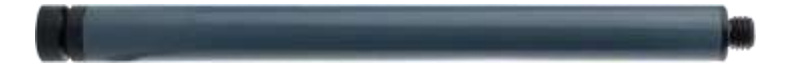

Рисунок 1.23 Удлинитель вехи 30 см

Эта металлическая крепежная пластина используется для крепления радиоантенны с высоким коэффициентом усиления к штативу.

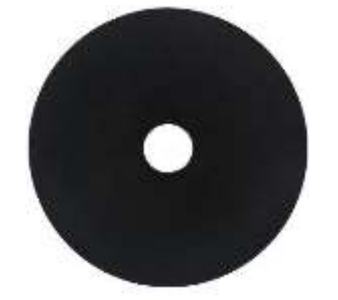

Рисунок 1.24 Металлическая крепежная пластина

При использовании приемника LUKA в качестве Ровера необходимо использовать веху.

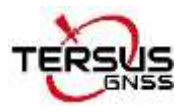

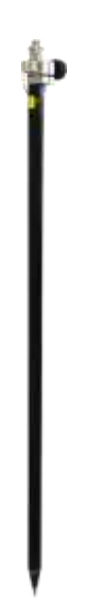

Рисунок 1.25 Веха

Крепление контроллера на веху.

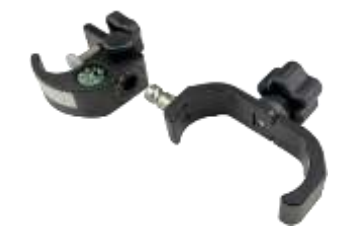

Рисунок 1.26 Крепление контроллера ТС50 на веху

Транспортировочный кейс предназначен для хранения всех устройств и аксессуаров, кроме вехи, радиоантенны с высоким коэффициентом усиления и телескопической штанги.

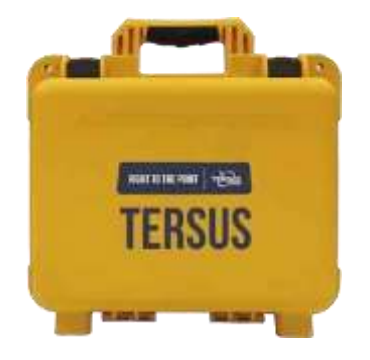

Рисунок 1.27 Транспортировочный кейс

Right to the Point Информация может быть дополнена без предварительного уведомления. ©2023 Tersus GNSS Inc.

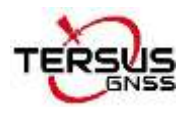

Сумка для аксессуаров ниже предназначена для хранения радиоантенны с высоким коэффициентом усиления и телескопической штанги для радиоантенны.

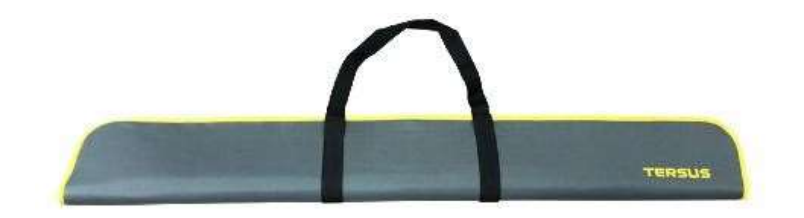

Рисунок 1.28 Сумка для аксессуаров

Конфигурационный кабель для внешнего радиомодема RS400H3, показанный ниже, используется для настройки параметров радиомодема 28 Вт вместо настроек по умолчанию.

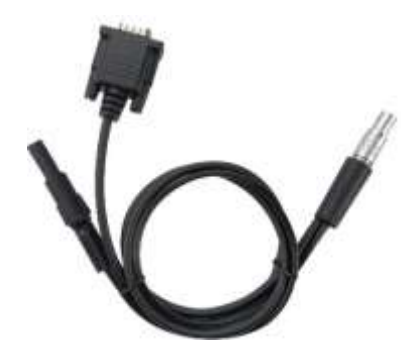

Рисунок 1.29 Кабель для настройки радиомодема 28Вт

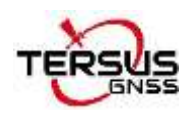

## 2. Основные операции

## 2.1 Настройка приемника LUKA

1. Установка SIM карты

Если для съемки выбрана сеть приемника 4G/3G/2G, вам необходимо вставить нано-SIM-карту в приемник LUKA GNSS. Вставьте нано-SIM-карту контактами к себе, как показано ниже.

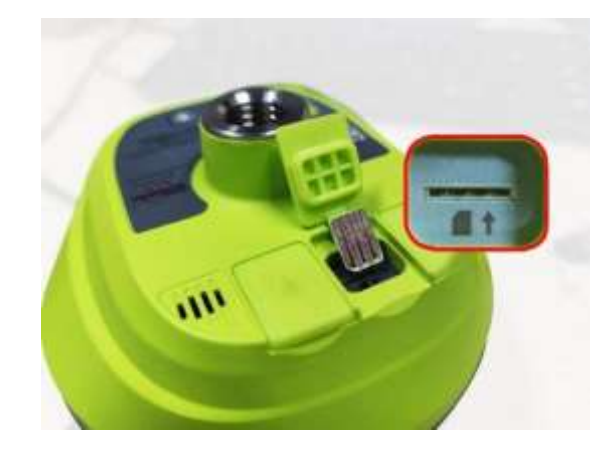

Рисунок 2.1 Установка SIM карты

Чтобы извлечь SIM карту, слегка нажмите на нее, чтобы активировать подпружиненный механизм.

Примечание. SIM карта предоставляется вашим оператором сотовой связи.

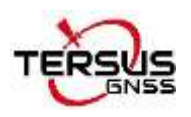

## 2. Установка приемника LUKA на штативе и вехе

Приемник LUKA имеет стандартную резьбу 5/8х11 и может быть закреплен на штативе или вехе для использования в качестве Базы или Ровера в соответствии с условиями работы.

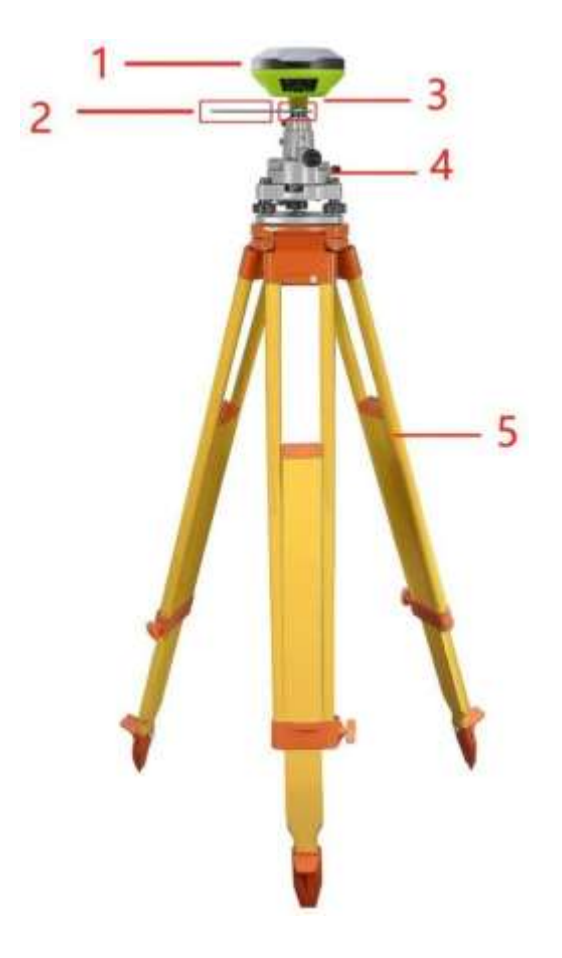

Рисунок 2.2 Приемник LUKA как База без радиоантенны

Таблица 2.1 Описание элементов при установке приемника на штативе в качестве Базы без радиоантенны

| Наименование                      | Кол-во | Элементы на картинке             |
|-----------------------------------|--------|----------------------------------|
| ГНСС Приемник LUKA                | 1      | 1, подробнее см. в разделе 1.3.1 |
| Аксессуар для измерений<br>высоты | 1      | 2, подробнее см. в разделе 1.3.6 |
| Крепление адаптера трегера        | 1      | 3, подробнее см. в разделе 1.3.6 |
| Трегер                            | 1      | 4                                |
| Штатив                            | 1      | 5                                |

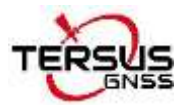

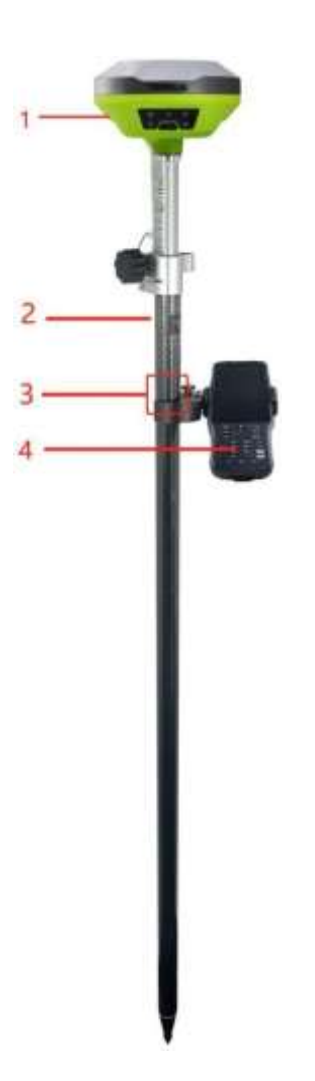

Рисунок 2.3 ГНСС приемник LUKA в качестве Ровера без установленной радиоантенны

| Наименование                  | Количество | Элементы на картинке             |
|-------------------------------|------------|----------------------------------|
| ГНСС приемник LUKA            | 1          | 1, подробнее см. в разделе 1.3.1 |
| Bexa                          | 1          | 2, подробнее см. в разделе 1.3.6 |
| Крепление контроллера<br>TC50 | 1          | 3, подробнее см. в разделе 1.3.6 |
| Контроллер ТС50               | 1          | 4, подробнее см. в разделе 1.3.4 |

Таблица 2.2 Описание установки приемника в качестве Ровера без радиоантенны
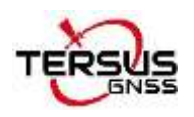

## 2.2 Настройка приемника LUKA

Вы можете настроить приемник используя кнопки на корпусе, контроллер TC50 или другие мобильные устройства под OC Android.

### 1. Настройка при помощи кнопок

Подробное описание и настройка с использованием кнопок на ГНСС приемнике LUKA приведены в разделе 1.3.1.

### 2. Настройка при помощи контроллера ТС50

Подробное описание контроллера TC50 приведено в разделе 1.3.4, а его технические характеристики в разделе 3.2. В этом разделе описывается, как подключить приемник LUKA через приложение Nuwa, которое установлено в контроллере TC50.

### 2.2.2.1 Подключение к приемнику с использованием приложения Nuwa

Общие сведения о работе приложения Nuwa см. в Руководстве пользователя приложения Nuwa, которое можно скачать с официального сайта Tersus.

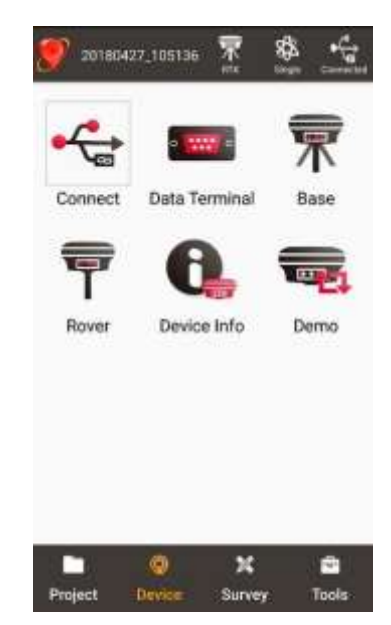

Рисунок 2.4 Основные разделы приложения Nuwa

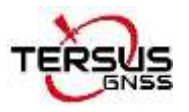

Для подключения к приемнику LUKA поместите контроллер TC50 рядом с меткой NFC на приемнике, контроллер TC50 автоматически соединит Bluetooth с LUKA; или нажмите [Приемник] -> [Соединение] и выберите [LUKA] для типа устройства, как показано ниже.

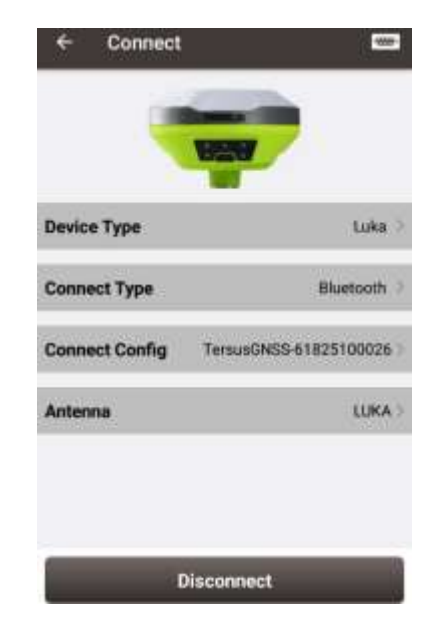

Рисунок 2.5 Соединение с приемником по Bluetooth

Выберите [Bluetooth] в качестве типа подключения. Нажмите [Устройства], чтобы найти и связать Bluetooth-адрес LUKA. По умолчанию антенна выбрана как [LUKA]. Затем нажмите [Соединить], чтобы включить связь между контроллером TC50 и LUKA.

2.2.2.2 Электронный уровень (eBubble)

Перед калибровкой электронного уровня установите приемник LUKA на выровненный трегер.

Щелкните значок информации об устройстве 🔜 на верхней панели инструментов Nuwa. Информация о приемнике отображается, как показано ниже.

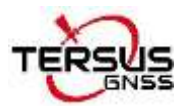

#### Руководство пользователя ГНСС приемник LUKA

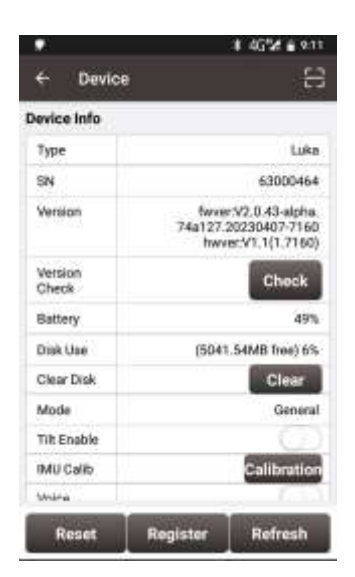

Рисунок 2.6 Информация о приемнике

Нажмите [Adjust] (Калибровка) справа от электронного уровня для настройки уровня. На скриншоте ниже электронный уровень не находится в черном контуре круга по центру, а его цвет красный в целях предупреждения.

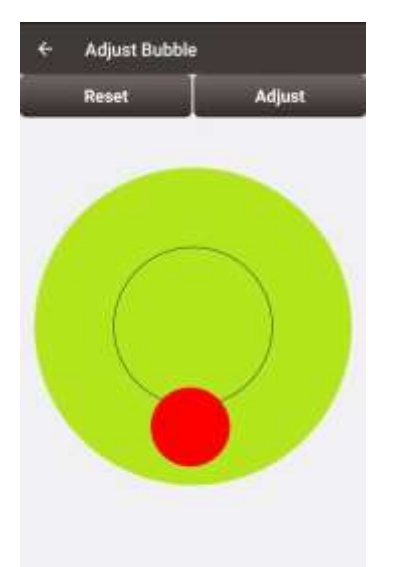

Рисунок 2.7 Электронный уровень перед калибровкой

Нажмите (Калибровка) справа: электронный уровень откалибруется по центру внутри черного контура круга, а цвет пузырька становится синим.

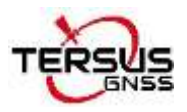

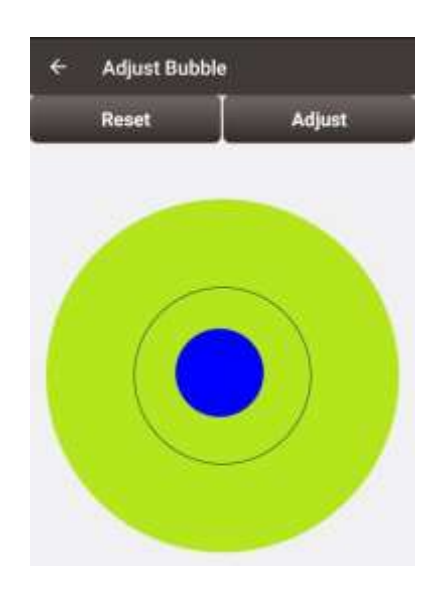

Рисунок 2.8 Электронный уровень после калибровки

### 2.2.2.3 Регистрация приемника

Если регистрация устройства не пройдена, выполните следующие действия. Нажмите кнопку сканирования в правом верхнем углу интерфейса Информации об устройстве и напрямую отсканируйте QR-код, предоставленный Tersus, чтобы завершить регистрацию устройства.

### 2.2.2.4 Настройка Базы или Ровера

Чтобы использовать приемник LUKA в качестве Базы или Ровера, вернитесь к интерфейсу устройства, показанному на рисунке 2.4., нажмите [База] или [Ровер], затем создайте стиль съемки для Базы или Ровера, как показано ниже.

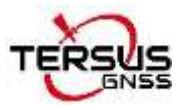

#### Руководство пользователя ГНСС приемник LUKA

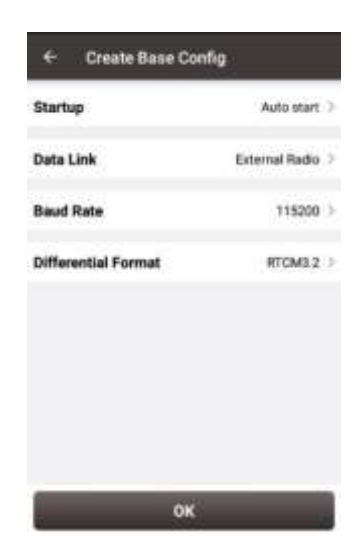

Рисунок 2.9 Настройка Базы

| Data Link     | Internal Radio |
|---------------|----------------|
| Air Baud Rate | 9630           |
| Protocal      | Transparent    |
| WorkChannel   | 1              |
| Channel Freq  | 458.0          |
|               |                |
|               |                |
|               |                |
|               |                |

Рисунок 2.10 Настройка Ровера

Заполните информацию о настройках Базы или Ровера, затем нажмите [OK] и вернитесь к списку режимов работы, выберите эту настройку, чтобы начать передачу данных для Базы или Ровера, как показано ниже.

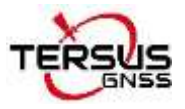

| Mode                  | Rapp                 |
|-----------------------|----------------------|
| Data Link             | Internal Radio       |
| Air Baud Rate         | 9600                 |
| Transmitting<br>Power | L.                   |
| Protocal              | TRANSEOT             |
| WorkChannel           | Channel:1 Freq:458.0 |
|                       |                      |
|                       |                      |

Рисунок 2.11 Статус работы Базы

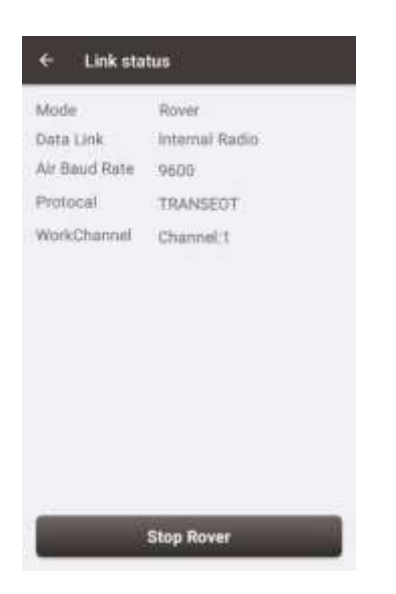

Рисунок 2.12 Статус работы Ровера

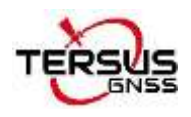

## 2.3 Скачивание данных

### 1. Соединение

LUKA можно использовать как USB-накопитель при подключении к компьютеру. Прежде чем подключать LUKA к компьютеру, убедитесь, что приемник включен. Используйте кабель Type-C — USB из комплекта поставки, чтобы подключить LUKA к USB-порту компьютера, как показано ниже.

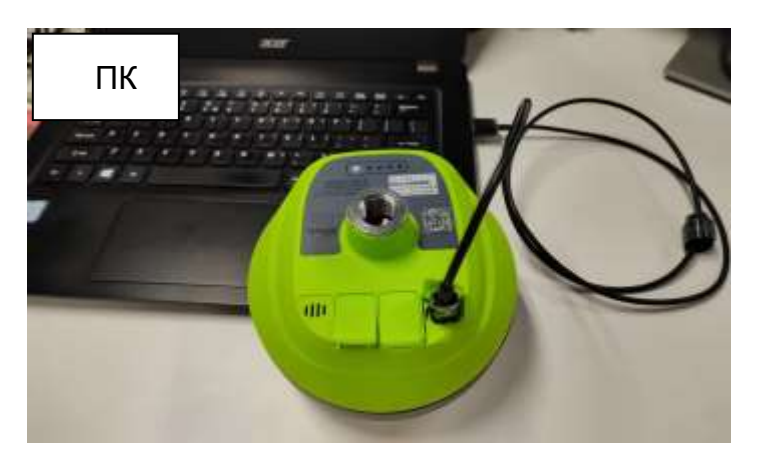

Рисунок 2.13 Соединение приемника с компьютером

После завершения подключения USB-устройство появится в списке файлового браузера компьютера. Найдите файл данных, необходимый для загрузки, скопируйте и вставьте его в назначенную папку на вашем компьютере.

### 2. Скачивание статических измерений

Если вы хотите загрузить записанные статические измерения для последующей обработки, найдите папку, как показано ниже, а затем скопируйте конкретный файл, который вам нужен, на свой компьютер.

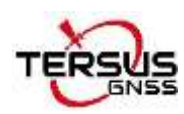

| LukaData (E:) > record |               |     |
|------------------------|---------------|-----|
| * 名称                   | 修改日期          | 类型  |
| 20230204               | 2023/2/4 7:17 | 文件夹 |
| 20230202               | 2023/2/2 7:25 | 文件夹 |

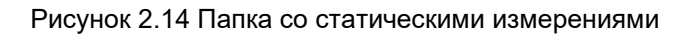

Каждая папка содержит дату, а также файлы в формате rinex и двоичные данные в формате tersus, которые можно скачивать и обрабатывать по мере необходимости.

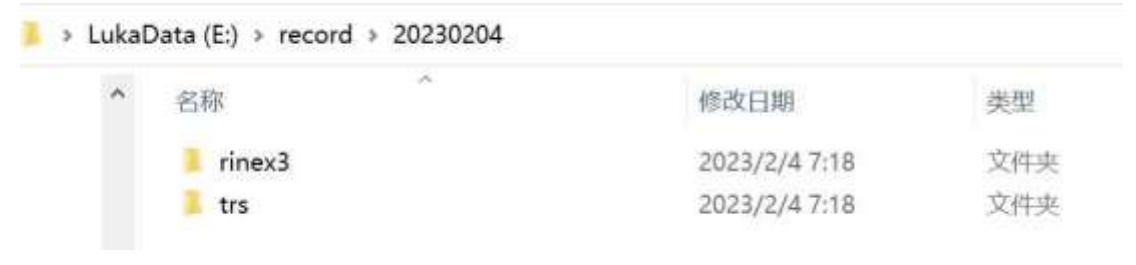

Рисунок 2.15 Статические измерения за один день

### 3. Скачивание отладочных данных

Найдите папку debug\LOG, и вы увидите файл rtkmain.log, который содержит всю информацию о работе приемника.

| ukaData (E:) > debug > LOG |                |        |           |
|----------------------------|----------------|--------|-----------|
| * 名称                       | 修改日期           | 类型     | 大小        |
| 📓 rtkmain_2                | 2023/2/6 9:58  | LOG 文件 | 1,800 KI  |
| 🖬 update                   | 2023/2/6 9:57  | LOG 文件 | 3 Ki      |
| 🥁 rtkmain 1                | 2023/2/2 14:32 | LOG 文件 | 66,045 KF |

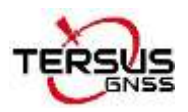

Чтобы включить режим отладки, пройдите по пути [Приемник] -> [Отладка устройства] -> [Включить] в приложении Nuwa. Отладочная информация включает данные ГНСС, датчика компенсации наклона, встроенного радиомодема и информацию NTRIP протокола. Выберите информацию об отладке, которую хотите записать, и включите режим отладки.

| LukaData (E:) > debug    |               |     |
|--------------------------|---------------|-----|
| <b>^</b> 名称 <sup>^</sup> | 修改日期          | 类型  |
| GNSS                     | 2023/2/7 8:08 | 文件夹 |
| LOG                      | 2023/2/4 7:17 | 文件夹 |
| NTRIP                    | 2023/2/7 8:08 | 文件夹 |
| RADIO                    | 2023/2/7 8:08 | 文件夹 |

Рисунок 2.17 Папка с отладочными данными

Отправьте отладочные файлы в службу технической поддержки Tersus, чтобы помочь решить проблемы, с которыми вы столкнулись.

### 2.4 Обновление прошивки

Чтобы посмотреть текущую версию прошивки приемника LUKA включите его и соединитесь с ним контроллером, используя приложение Nuwa.

Пройдите по пути [Приемник] -> [Приемник]. Или нажмите на иконку 🔛 в верхнем меню приложения Nuwa, чтобы посмотреть версию прошивки приемника.

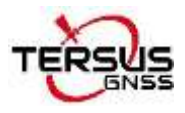

Руководство пользователя ГНСС приемник LUKA

| 20180   | 427_105136   | <b>*</b>    | Barten Canada | ← Connect      |                        |
|---------|--------------|-------------|---------------|----------------|------------------------|
| •       |              | <b>10</b> - | <b>T</b>      |                | 19219                  |
| Connect | Data Te      | erminal     | Base          | Device Type    | Luka 👌                 |
| T       | C            |             |               | Connect Type   | Bluetooth 3            |
| Rover   | Devic        | e Info      | Demo          | Connect Config | TersusGNSS-61825100026 |
|         |              |             |               | Antenna        | LUKA )                 |
|         |              |             |               |                |                        |
| Project | (Q)<br>Davis | X           | Carla Tarda   |                | Disconnect             |

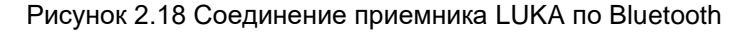

| 🍈 🐨 🛠 🚣                     |                  | \$ 45°2f • 1:11                                                    |
|-----------------------------|------------------|--------------------------------------------------------------------|
| 29180427,105136 1 999 1     | ← Device         | ) B                                                                |
|                             | Device Info      |                                                                    |
| * 🛥 🕅                       | Туре             | Luka                                                               |
| Connect Data Terminal Base  | SN               | 63000464                                                           |
|                             | Version          | fwver:V2.0.43-alpha.<br>74a127.20230407-7160<br>hwver:V1.1(1.7160) |
|                             | Version<br>Check | Check                                                              |
| Nover Device Rido Device    | Battery          | 49%                                                                |
|                             | Disk Use         | (5041.54M8 free) 6%                                                |
|                             | Clear Disk       | Clear                                                              |
|                             | Mode             | General                                                            |
|                             | Tilt Enable      |                                                                    |
|                             | IMU Calib        | Calibration                                                        |
|                             | Writes .         |                                                                    |
| Project Dation Survey Tools | Reset            | Register Refresh                                                   |

Рисунок 2.19 Просмотр версии прошивки приемника LUKA

Чтобы обновить версию прошивки следуйте следующим инструкциям:

1) Загрузите последнюю версию прошивки с веб-сайта Tersus https://www.tersusgnss.com/software/LUKA-gnss-receiver.

Обратите внимание, что загруженный файл представляет собой файл .zip. Разархивируйте этот файл, чтобы найти файл прошивки формата .BIN

2) Подготовьте кабель Туре-С USB. Включите приемник LUKA, подключите кабель к приемнику и компьютеру с помощью кабеля Туре-С USB.

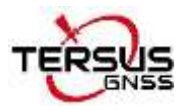

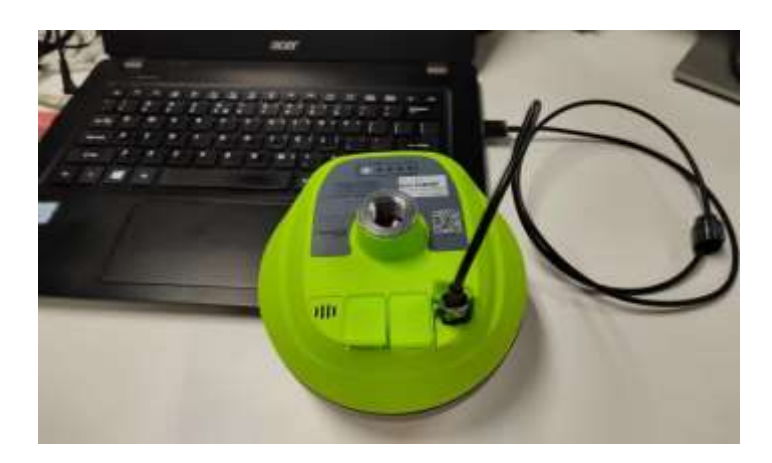

Рисунок 2.20 Подключение приемника к компьютеру

3) В интерфейсе компьютера автоматически появятся два диска. Как показано на

рисунке ниже.

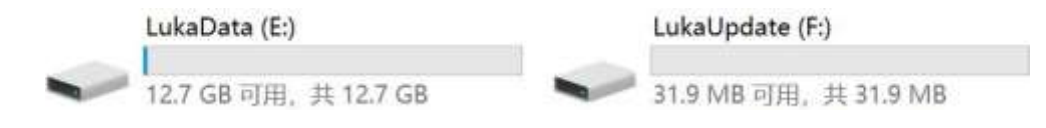

Рисунок 2.21 Два новых диска

4) Выберите диск LUKAUpdate и поместите в этот диск файл прошивки в формате .BIN. Как показано на рисунке ниже.

| 1100 | indexe (od                                 |     |                 |         |           |
|------|--------------------------------------------|-----|-----------------|---------|-----------|
|      | 88                                         | 5   | 专业日期            | (H)     | 大小        |
|      | TersusLukaUpdPack_20230227_V2.0.41.95d9bd. | bàn | 2023/2/27 18:12 | BIN 204 | 24,105 KB |

Рисунок 2.22 Размещение файла прошивки на диске LUKAUpdate

5) Отключите кабель USB Туре-С от приемника и компьютера, нажмите и удерживайте кнопку питания в течение 3 секунд, чтобы выключить приемник LUKA.

6) Убедитесь, что приемник выключился, затем нажмите и удерживайте кнопку питания в течение 2 секунд, чтобы заново включить приемник LUKA.

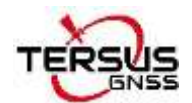

Все шесть индикаторов на светодиодной панели загорятся одновременно, что означает, что приемник включился, отпустите кнопку питания.

Далее приемник переходит в режим обновления прошивки. Дождитесь завершения обновления.

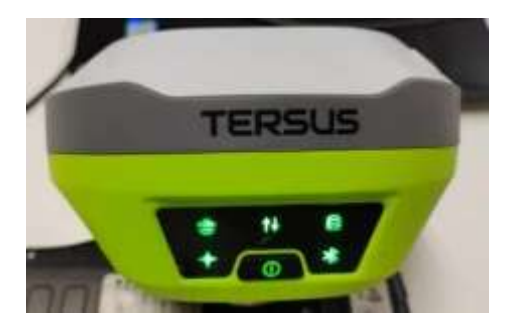

Рисунок 2.23 Обновление прошивки

После завершения обновления прошивки загорится светодиод питания и начнет мигать индикатор поиска спутников. Вы можете повторно проверить версию прошивки LUKA. Если она соответствует последней версии прошивки на диске - обновление прошивки прошло успешно.

**Примечание**. Убедитесь, что заряда аккумулятора достаточно для обновления прошивки. При обновлении прошивки любой принудительный сбой питания приведет к сбою системы и некорректному процессу обновления прошивки.

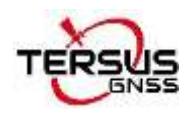

## 3. Веб-интерфейс

Приемник LUKA поддерживает функцию точки доступа Wi-Fi и подключается к компьютеру или другому устройству в пределах пяти метров. Через вебинтерфейс вы можете получить информацию о координатах, настраивать приемник и обновлять прошивку.

Выполните следующие действия, чтобы войти в веб-интерфейс на компьютере с операционной системой Windows 10.

 Обновите прошивку приемника до последней версии, а затем откройте Wi-Fi. Используя приложение Nuwa переключитесь на [Приемник] -- [Настройка WIFI]
-- [Установить] -- [Настройка WiFi], выберите [AP] -- [Подтвердить], как показано ниже.

Примечание. Версия приложения Nuwa должна быть V2.3.3 или выше.

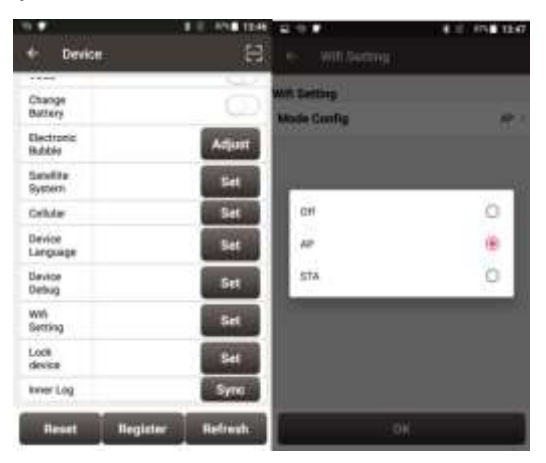

Рисунок 2.24 WiFi интерфейс

2. Нажмите значок подключения к Интернету в правом нижнем углу рабочего стола. Включите соединение Wi-Fi и найдите SSID приемника LUKA, который состоит из имени TersusGNSS и восьмизначного номера, как показано ниже. Нажмите [Подключиться], чтобы завершить подключение по Wi-Fi.

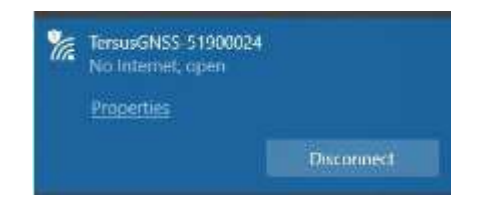

Рисунок 2.25 Соединение по WiFi

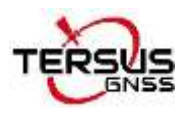

 Откройте веб-браузер и введите 192.168.2.1 в адресной строке. Введите «admin» в качестве имени пользователя и пароля, затем нажмите [Войти], чтобы войти в веб-интерфейс.

|  | Sign in<br>http://182.168.2.1<br>Your connection to this site is not private<br>Username attmin<br>Pateword Pateword Connel |
|--|----------------------------------------------------------------------------------------------------|
|--|----------------------------------------------------------------------------------------------------|

Рисунок 2.26 Вход в веб-интерфейс

4. Когда вы войдете в веб-интерфейс приемника LUKA, вы увидите пять вкладок слева и сможете выполнять соответствующие операции, такие как просмотр информации о местоположении, просмотр информации о спутниках, настройка приемника, настройка подключения и обновление прошивки.

|                       | Tersus Luka GNSS Receiver                                                            |  |
|-----------------------|--------------------------------------------------------------------------------------|--|
| · Sabelites Into      | Card advancement of the second                                                       |  |
| Paretton 2sta         | Position Information                                                                 |  |
| Solutines. Drife      | -1064 ·                                                                              |  |
|                       | Date: 140423   1170 15506.00                                                         |  |
| • Deute Configuration | GPS Week: 2257   GPS Texe: AltHULGOD                                                 |  |
| · Contestivity        | Latitudie (K.19942000 (deg)) Langitudie 121.00010700 (deg)) XMIsulie 22.01001019 (eq |  |
| Security bifs         | This in visco: 28   10% in use 28   Parities Talation: Administration                |  |
| +Fernans              | Speek 6.00 (m/s) meeting 6.00 (mg)                                                   |  |
|                       | 10 RMS 1.8600 (m) 10 RMS 2.25*1 (m)                                                  |  |

Рисунок 2.27 Веб-интерфейс приемника LUKA

 Чтобы задать режим работы приемника пройдите следующий путь: [Device Configuration] - [Mode Configuration] – выберите режим – [Далее] – [Далее] – [Установить].

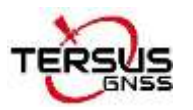

| Satellites Info                     |                                                               |
|-------------------------------------|---------------------------------------------------------------|
| * Device Configuration              | Device Mode Configuration Wizard                              |
| Device Status<br>Mode Configuration | Step 3, Set data connection                                   |
| Data Broadcast                      | Base Mode Rover Mode Single Mode                              |
| Advanced Features                   | -Base Mode Configuration                                      |
| Connectivity                        | Data Format: RTCMv3.2 * Fixed Position: Manual *              |
| Security Info                       | Latitude 21 19040579 Longitude: 121 55310179 Atttude: 40.2025 |
| + Eliminare                         |                                                               |
|                                     | Choose data connection type<br>Data Connection Radio *        |
|                                     | Redin Configuration                                           |
|                                     | Protocol TRANSECT - Air Baud: 9600 - TX Power: High -         |
|                                     | Channel 3 Prequency                                           |

Рисунок 2.28 Настройка режима работы

### 6. Настройка вывода NMEA сообщений.

[Device Configuration] - [Advanced Features] - выбрать вывод результатов коррекции наклона - выбрать вывод данных NMEA - выбрать вывод локальных координат – [Установить].

При включении режима работы с компенсацией наклона убедитесь, что высота вехи задана верно, затем включите режим работы с компенсацией наклона. При этом в GGA сообщениях будут записываться координаты виртуального фазового центра антенны, как будто веха находится в строго вертикальном положении.

В настройках вывода NMEA сообщений частота вывода будет действовать как для последовательного порта, так и для выхода по Bluetooth.

В настройках локальных координат выберите местную систему координат тогда локальные координаты будут выводиться в сообщениях NMEA PJK.

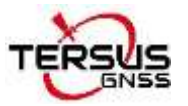

| Satellites Info                                                                             |                                     |  |  |
|---------------------------------------------------------------------------------------------|-------------------------------------|--|--|
| - Device Configuration                                                                      | Tilt Correction Configuration       |  |  |
| Device Status<br>Mode Configuration<br>Static Record<br>Data Broadcast<br>Advanced Features | Tilt Mode: ON * POLE HEIGHT: E8 (m) |  |  |
| Connectivity                                                                                | NMEAout Settings                    |  |  |
| Security Info                                                                               | NMEAout: ON * Serial Baud: 115200 * |  |  |
| • Eirmware                                                                                  |                                     |  |  |
|                                                                                             | GGA: 1Hz -                          |  |  |
|                                                                                             | GST: 1Hz -                          |  |  |
|                                                                                             | GNS: OFF -                          |  |  |
|                                                                                             | GSA: 1Hz -                          |  |  |

Рисунок 2.29 Настройка NMEA сообщений

7. Настройка сетевых соединений.

[Connectivity] - [Cellular Network] – ввести APN - Установить.

| Satellites Info                  |       |     | 2 |
|----------------------------------|-------|-----|---|
| Device Configuration             | APN:  |     | 1 |
| - Connectivity                   | Query | Set |   |
| WIFL Network<br>Cellular Network |       |     |   |
| Security Info                    |       |     |   |
| Firmware                         |       |     |   |

Рисунок 2.30 Настройка сетевых соединений

8. Обновление прошивки посредством Веб-интерфейса.

[Firmware] - [Firmware Info] [Firmware Upgrade] – выберите файл- нажмите [upgrade].

Вы можете использовать эту функцию для обновления прошивки приемника после выхода последующих официальных версий приемника, которые можно скачать с официального сайта Tersus.

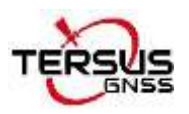

|                      |             |                  | Tersus Li         | ıka GNSS Recei                     |
|----------------------|-------------|------------------|-------------------|------------------------------------|
| Setellites Info      |             | 18               |                   |                                    |
| Device Configuration | Device Inf  | o                |                   |                                    |
| Connectivity         | Device Nam  | Device Mor       | del Serial Number | Product Number                     |
| Security Info        | Tersus Loka | Basic            | 63031300464       | 63011401022                        |
| Firmware             | Firmware    | Version          |                   |                                    |
|                      | Module      | Version          |                   |                                    |
| Firmwere Info        | Арр         | V2.0.43-arpha.74 | a127-20230407     |                                    |
|                      | Hw          | 91.1             |                   |                                    |
|                      | Firmware    | Upgrade          |                   |                                    |
|                      | Reboot De   | evice            | Uppade            |                                    |
|                      | Factory Re  | eset             |                   |                                    |
|                      |             |                  | Cuppingin G       | Terma GN33 Im, All Highls Reserved |

Рисунок 2.31 Обновление прошивки

9. Управление учетной записью.

[Security Info] - [Account Info] - [Add User] - [Add User Dialog] – Задать Логин, Псевдоним и Пароль.

|                   | Ten                                                                                                    | sus Luka GNSS Reco                                                                                                    |
|-------------------|----------------------------------------------------------------------------------------------------|----------------------------------------------------------------------------------------------------|
| ID Name           | Alias                                                                                                  | Priority                                                                                                    |
| Refresh #Add User |                                                                                                    |                                                                                                    |
|                   |                                                                                                    |                                                                                                    |
| Add User Dialog   | *                                                                                                    |                                                                                                    |
| Login Name:       |                                                                                                    |                                                                                                    |
| Alias Name:       |                                                                                                    |                                                                                                    |
| Priority: 1 -     |                                                                                                    |                                                                                                    |
| Input Pasword:    |                                                                                                    |                                                                                                    |
| Ok                | Cancel                                                                                                 |                                                                                                    |
|                   | ID Neme   Refresh *Add User   Add User Dialog   Login Name:   Alias Name:   Priority:   Input Pasword: | ID Name Allas   Refresh #Add User   Add User Dialog #   Login Name: #   Alias Name: #   Priority: 1 *   Input Pasword: *   Ok Cancel |

Рисунок 2.32 Добавление пользователя

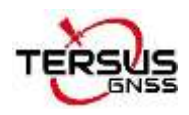

## 4. Контроллер ТС50

### 4.1. Установка SIM-карты и SD-карты памяти

Обратите внимание на направление выемки карты при установке карты. Установка нестандартной карты может привести к повреждению слота SIM-карты контроллера.

Контроллер не может поддерживать две карты CDMA одновременно. Если одновременно установлены две карты CDMA, только одна карта может использовать сеть 4G, другая карта не сможет зарегистрировать сеть.

Для установки SIM-карты необходимо открыть крышку аккумуляторного отсека, вынуть аккумулятор и открыть слот SIM-карты.

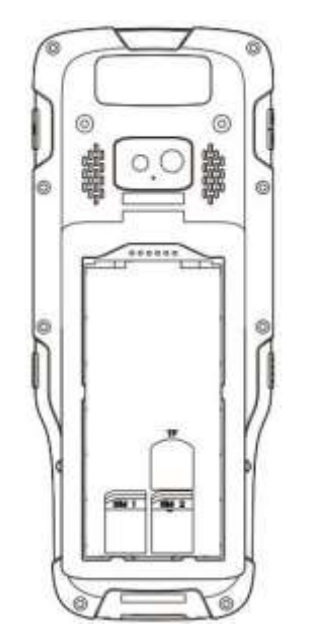

Рисунок 2.33 Установка SIM-карты

**Примечание.** Выключите контроллер перед установкой или извлечением SIM-карты.

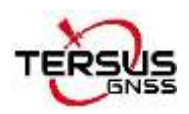

### 4.2. Использование сенсорного экрана

**Одиночный клик:** для выбора значка приложения. Например, щелкните Звонок, чтобы открыть клавиатуру, которая будет отображаться на экране.

**Двойной клик:** для увеличения или уменьшения масштаба. Например, чтобы увеличить или уменьшить масштаб фотографии, дважды щелкните ее при просмотре фотографии или в Интернете.

**Удерживание:** нажмите и удерживайте на экране, значок или поле ввода, чтобы получить доступ к дополнительным параметрам.

1) Длительное нажатие на изображении в интерфейсе списка галереи, в строке состояния предлагается выбрать изображение, чтобы поделиться им или удалить его.

2) Длительное нажатие на пустом месте главного экрана используется для добавления виджетов главного экрана.

3) Долгое нажатие на пустом месте главного экрана служит также для выбора обоев домашнего экрана.

4) Длительное нажатие на пустом месте главного экрана может также использоваться для перехода к домашним настройкам.

**Прокрутка вверх:** сдвиньте вверх на главном экране (или щелкните значок со стрелкой вверх), чтобы просмотреть другие приложения.

Прокрутка вниз: сдвиньте вниз любой интерфейс, чтобы открыть строку состояния.

Прокрутка влево и вправо: сдвиньте влево и вправо на главном экране, чтобы переключить интерфейс рабочего стола.

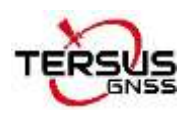

# 5. Технические характеристики

В этой главе представлены основные технические характеристики ГНСС приемника LUKA, контроллера TC50, внешнего радиомодема и радиоантенны.

## 5.1. ГНСС приемник LUKA

Таблица 3.1 Характеристики ГНСС приемника LUKA

| Производительность                               |                           |                          |  |  |  |
|--------------------------------------------------|---------------------------|--------------------------|--|--|--|
|                                                  | A ========                | 1.5м (В плане)           |  |  |  |
|                                                  | Автономное                | 2.5м (По высоте)         |  |  |  |
|                                                  | DODO                      | 0.25м (В плане)          |  |  |  |
|                                                  | DGPS                      | 0.5м (По высоте)         |  |  |  |
|                                                  | Ruppy of Charles          | 2.5мм+0.1ppm (В плане)   |  |  |  |
|                                                  |                           | 3.5мм+0.4ррт (По высоте) |  |  |  |
|                                                  | Статика и Быстрая статика | 2.5мм+0.5ppm (В плане)   |  |  |  |
| Точность (СКО)                                   |                           | 5мм+0.5ppm (По высоте)   |  |  |  |
|                                                  | Кинематика с              | 8мм+1ppm (В плане)       |  |  |  |
|                                                  | Постоораооткой            | 15мм+1ррт (По высоте)    |  |  |  |
|                                                  | RTK                       | 8мм+1ppm (В плане)       |  |  |  |
|                                                  |                           | 15мм+1ррт (По высоте)    |  |  |  |
|                                                  | Сетевой RTK               | 8мм+0.5ppm (В плане)     |  |  |  |
|                                                  |                           | 15mm+0.5ppm (По высоте)  |  |  |  |
| Точность                                         | С/А код                   | 10см                     |  |  |  |
| отспеживания (в                                  | Ркод                      | 10cm                     |  |  |  |
| направлении                                      | Фаза несущая              | 1 MM                     |  |  |  |
| зенита)                                          |                           |                          |  |  |  |
| Время до дервого фикс                            | V                         | 00                       |  |  |  |
| решения (TTFF)                                   | Холодныи старт            | <30c                     |  |  |  |
| , , , , , , , , , , , , , , , , , , ,            | Горячий старт             | <50                      |  |  |  |
| Повторное приооретение                           | <10                       |                          |  |  |  |
| Точность компенсатора<br>наклона (при угле 60° ) | ≤2см                      |                          |  |  |  |
| Точность времени (RMS)                           | 20нс                      |                          |  |  |  |
| Точность скорости (RMS)                          | 0.03м/с                   |                          |  |  |  |
| Инициализация (обычно)                           | 4c                        |                          |  |  |  |
| Надежность<br>инициализации                      | >99.9%                    |                          |  |  |  |
| Системные                                        |                           |                          |  |  |  |
| Операционная система                             | Linux                     |                          |  |  |  |
| Хранилище                                        | встроенная 8Гб            |                          |  |  |  |

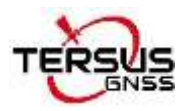

| Формат поправок                                   | CMR, RTCM 2.3, RTCM3.x                                |                                 |  |  |
|---------------------------------------------------|-------------------------------------------------------|---------------------------------|--|--|
| Выходные форматы                                  | RINEX, NMEA-0183, Tersus Binary                       |                                 |  |  |
| Частота вывода<br>сообщений                       | 20Hz                                                  |                                 |  |  |
|                                                   | Поддерживаемое I                                      | по                              |  |  |
|                                                   | Tersus Nuwa                                           |                                 |  |  |
|                                                   | Порты/Связь                                           |                                 |  |  |
| Сотовая                                           | 4G LTE/WCDMA/GSM/EDG                                  |                                 |  |  |
| Частоты сотовой связи                             | LTE FDD B1,B3,B7,B8,B20,B                             | 328A LTE TDD                    |  |  |
|                                                   | B38,B40,B41                                           |                                 |  |  |
|                                                   | WCDMA B1,B8                                           |                                 |  |  |
|                                                   | GSM/EDGE B3,B8                                        |                                 |  |  |
| Сетевые протоколы                                 | Ntrip клиент, Ntrip сервер, T                         | CP, Tersus Caster Service (TCS) |  |  |
| Wi-Fi                                             | 802.11b/g/n                                           |                                 |  |  |
| Bluetooth                                         | 4.1                                                   |                                 |  |  |
|                                                   | RF transmit power                                     | 0.5W/1.0W                       |  |  |
|                                                   | Frequency                                             | 410МГц ~ 470МГц                 |  |  |
|                                                   | Operating mode                                        | Half-duplex                     |  |  |
|                                                   | Channel spacing                                       | 12.5KHz / 25KHz                 |  |  |
| Встроенный радиомодем                             | Modulation type                                       | GMSK, 4FSK                      |  |  |
|                                                   | Air baud rate                                         | 4800/9600/19200 bps             |  |  |
|                                                   |                                                       | TrimTalk450, TrimMark 3, South, |  |  |
|                                                   | Radio protocols                                       | Transparent, Satel              |  |  |
| USB                                               | Type-C, OTG x1                                        |                                 |  |  |
| Интерфейс                                         |                                                       |                                 |  |  |
| Кнопка                                            | Кнопка включения питания                              | Кнопка включения питания        |  |  |
| Светодиоды LED                                    | Спутники, Прием поправок, Статика, Решение, Bluetooth |                                 |  |  |
| Динамик                                           | Поддерживается в приложении Nuwa                      |                                 |  |  |
| Индикация заряда                                  | В наличии                                             |                                 |  |  |
|                                                   | Электрические                                         |                                 |  |  |
| Внешнее питание                                   | Поддерживает USB (5~20B)                              |                                 |  |  |
| Быстрая зарядка                                   | Поддерживает, 15Вт max(5                              | B 3A)                           |  |  |
| Литиевый аккумулятор                              | 7000мАч/7.4В                                          |                                 |  |  |
| Время зарядки                                     | 3 часа (20%~90%)                                      |                                 |  |  |
| Температура зарядки<br>аккумулятора:              | +10°C ~ +45°C                                         |                                 |  |  |
| Рабочее время                                     | До 19 часов                                           |                                 |  |  |
|                                                   | Физические                                            |                                 |  |  |
| Размеры                                           | ф132х68мм                                             |                                 |  |  |
| Bec                                               | ≈827г                                                 |                                 |  |  |
| Резьба                                            | 5/8"x11UNC-2B                                         |                                 |  |  |
| Зибрационные нагрузки   MIL-STD-810G,FIG.514.6C-1 |                                                       |                                 |  |  |
|                                                   | Окружающая сре                                        | да                              |  |  |

Right to the Point Информация может быть дополнена без предварительного уведомления. ©2023 Tersus GNSS Inc.

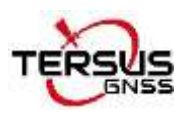

| Рабочая температура        | -40°С до +70°С                  |
|----------------------------|---------------------------------|
| Storage temperature        | -55°С до +85°С                  |
| Относительная<br>влажность | 100% без конденсации            |
| Пылевлагозащита            | IP68                            |
| Падение на бетон           | Выдерживает падение с высоты 2м |

### Определение контактов разъема TNC приведено ниже:

Таблица 3.2 Определение контактов разъема TNC

| Разъем (Пин) No. | Определение |
|------------------|-------------|
| Вход             | Сигнал      |
| Выход            | Земля       |

#### Таблица 3.3 Список предустановленных заводских радиочастот

| Канал                                            | Частота    |
|--------------------------------------------------|------------|
| 00                                               | 457.550МГц |
| 01                                               | 458.050МГц |
| 02                                               | 458.550МГц |
| 03                                               | 459.050МГц |
| 04                                               | 459.550МГц |
| 05                                               | 460.550МГц |
| 06                                               | 461.550МГц |
| 07                                               | 462.550МГц |
| 08                                               | 463.550МГц |
| 09                                               | 464.550МГц |
| Возможность задать пользователем свою<br>частоту | 410~470МГц |

#### Таблица 3.4 Подробное описание протоколов встроенного радиомодема

| Протокол      | Тип<br>модуляции | Частота<br>канала | Скорость<br>передачи в<br>эфире | Скорость на порту СОМ      |
|---------------|------------------|-------------------|---------------------------------|----------------------------|
| TrimTalk450   | GMSK             | 12.5 KHz          | 4800 bps                        | 9600/19200/38400/115200bps |
| 1 nm i aik450 | GMSK             | 25 KHz            | 9600 bps                        | 9600/19200/38400/115200bps |
| TrimMark3     | GMSK             | 50 KHz            | 19200 bps                       | 9600/19200/38400/115200bps |
| Transparent   | GMSK             | 12.5 KHz          | 4800 bps                        | 9600/19200/38400/115200bps |
|               | GMSK             | 25 KHz            | 9600 bps                        | 9600/19200/38400/115200bps |

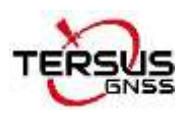

| Satel | 4FSK | 12.5 KHz | 9600 bps  | 9600/19200/38400/115200bps |
|-------|------|----------|-----------|----------------------------|
|       | 4FSK | 25 KHz   | 19200 bps | 9600/19200/38400/115200bps |
| South | GMSK | 12.5 KHz | 4800 bps  | 9600/19200/38400/115200bps |
|       | GMSK | 25 KHz   | 9600 bps  | 9600/19200/38400/115200bps |
|       | GMSK | 50 KHz   | 19200 bps | 9600/19200/38400/115200bps |

# 5.2. Контроллер ТС50

Таблица 3.5 Технические характеристики контроллера ТС50

| Системные            |                                                   |  |  |
|----------------------|---------------------------------------------------|--|--|
| Операционная система | Android 8.1                                       |  |  |
| Процессор            | MT6763 Octa-Core 2.0GHz                           |  |  |
| Память               | 4Γ6 RAM + 64Γ6 ROM                                |  |  |
| Съемная память       | Micro SD, до 128Гб                                |  |  |
| Дисплей              | 5" емкостный сенсорный экран, хорошо читаемый при |  |  |
|                      | солнечном свете                                   |  |  |
| Разрешение           | 720x1280                                          |  |  |
| Камера               | 5MP спереди, 13MP сзади                           |  |  |
| Вспышка              | LED вспышка                                       |  |  |
|                      | Энергопотребление                                 |  |  |
| Аккумулятор          | 7000mAh 3.8B                                      |  |  |
| Время работы         | 14 часов                                          |  |  |
| Время зарядки        | <4 часов (быстрая зарядка)                        |  |  |
|                      | Связь                                             |  |  |
| Wi-Fi                | IEEE 802.11a/b/g/n 2.4G&5G                        |  |  |
| Сотовый модем        | Две SIM-карты Двойной режим ожидания              |  |  |
| SIM1 и SIM2          | FDD-LTE B1/B3/B5/B7/B8 TD-                        |  |  |
|                      | LTE B38/B39/B40/B41                               |  |  |
|                      | TDSCDMA B34/B39 WCDMA                             |  |  |
|                      | B1/B2/B5/B8                                       |  |  |
|                      | CDMA1x/CDMA2000 BC0/BC1                           |  |  |
|                      | GSM B2/B3/B5/B8                                   |  |  |
| Bluetooth            | BT4.1 (BLE)                                       |  |  |
| USB                  | USB Туре-С (поддержка ОТС)                        |  |  |
| NFC                  | Протокол ISO14443А/В, и ISO15693                  |  |  |
|                      | Расстояние определения 0~5cm                      |  |  |
| ГНСС модуль          | GPS/GLONASS/BeiDou                                |  |  |
| Датчики:             | Датчик удара, Компас, Датчик света, Гироскоп      |  |  |
|                      | Физические                                        |  |  |
| Размеры              | 207ммх84ммх20мм                                   |  |  |
| Bec                  | 370г (включая аккумулятор)                        |  |  |
|                      | Окружающая среда                                  |  |  |
| Рабочая температура  | -20°C ~ +55°C                                     |  |  |
| Температура хранения | -30°C ~ +70°C                                     |  |  |
| Влажность            | 5% ~ 95%                                          |  |  |
| Пылевлагозащита      | IP68                                              |  |  |
| Ударопрочность       | Выдерживает падение на бетон с высоты 1.5м        |  |  |

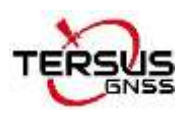

## 5.3.Внешний радиомодем для приемника LUKA

### Таблица 3.6 Технические характеристики внешнего радиомодема RS400H3

| Основные характеристики    |                                                  |                     |  |  |
|----------------------------|--------------------------------------------------|---------------------|--|--|
| Диапазон частот            | 410~470МГц                                       |                     |  |  |
| Режимы работы              | Симплекс                                         |                     |  |  |
| Ширина канала              | 25KHz, 12.5KHz                                   |                     |  |  |
| Тип модуляции              | GMSK/4FSK                                        |                     |  |  |
| Рабочее напряжение         | 9~16В пост.тока                                  |                     |  |  |
|                            | Макс. мощность (28Вт)                            | 78W @ 12B           |  |  |
| Потребление                | Средняя мощность (22Вт)                          | 60W @ 12B           |  |  |
|                            | Низкая мощность (5Вт)                            | 35W @ 12B           |  |  |
|                            | В режиме ожидания                                | 2W @ 12B            |  |  |
| Стабильность частоты       | ≤±1.0ppm                                         |                     |  |  |
|                            | Передатчик                                       |                     |  |  |
|                            | Макс. мощность (28Вт)                            | 44.5±0.5dBm @ 12B   |  |  |
| Выходная мощность          | Средняя мощность (22Вт)                          | 43.4±0.5dBm @ 12B   |  |  |
|                            | Низкая мощность (5Вт)                            | 37±1dBm @ 12B       |  |  |
| Стабильность мощности      | ±1дБм                                            |                     |  |  |
| Мощность соседнего канала  | >50дБ                                            |                     |  |  |
| Расстояние (обычно)        | 14-16км                                          |                     |  |  |
| Антенна                    |                                                  |                     |  |  |
| Сопротивление              | 50 Ом                                            |                     |  |  |
| Разъем                     | ТNС мама                                         |                     |  |  |
| Модем                      |                                                  |                     |  |  |
| Скорость передачи в эфире  | эфире 4800bps, 9600bps, 19200bps                 |                     |  |  |
| Скорость передачи на порту | 9600bps, 19200bps, 38400bps, 57600bps, 115200bps |                     |  |  |
| Протоколы                  | TRIMTALK, TRIMMK3, TRA                           | NSEOT, SOUTH, SATEL |  |  |
| Окружающая среда           |                                                  |                     |  |  |
| Температура                | Рабочая                                          | -40 ~ +65°C         |  |  |
|                            | Хранения                                         | -50 ~ +85°C         |  |  |
| Пылевлагозащита            | IP67                                             |                     |  |  |
|                            | Физические                                       |                     |  |  |
| Размеры                    | 175 х 130 х 86.5мм                               |                     |  |  |
| Bec                        |                                                  |                     |  |  |
| Разъем питания и данных    |                                                  |                     |  |  |
|                            |                                                  |                     |  |  |
|                            |                                                  |                     |  |  |

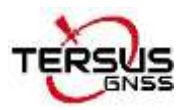

| Чертеж с размерами      |                  |                                                                                               |  |  |
|-------------------------|------------------|-----------------------------------------------------------------------------------------------|--|--|
|                         |                  | 86.5                                                                                          |  |  |
|                         |                  |                                                                                               |  |  |
|                         | Описание развема |                                                                                               |  |  |
| Разъем питания и данных | е<br>вид разъема | Pin 1: Питание (9~16B)<br>Pin 2: Питание GND<br>Pin 3: RXD<br>Pin 4: Сигнал GND<br>Pin 5: TXD |  |  |

### Таблица 3.7 Предустановленные заводские частоты модема RS400H3

| Канал                    | Частота    |
|--------------------------|------------|
| 00                       | 457.550МГц |
| 01                       | 458.050МГц |
| 02                       | 458.550МГц |
| 03                       | 459.050МГц |
| 04                       | 459.550МГц |
| 05                       | 460.550МГц |
| 06                       | 461.550МГц |
| 07                       | 462.550МГц |
| 08                       | 463.550МГц |
| 09                       | 464.550МГц |
| Пользовательская частота | 410~470МГц |

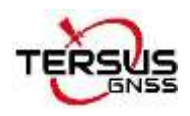

## 5.4.Радиоантенна

Штыревая радиоантенна 410–470 МГц должна быть установлена на порту TNC для передачи или приема сигнала встроенного радиомодема. Антенна имеет эластичную конструкцию, устойчивую к изгибу.

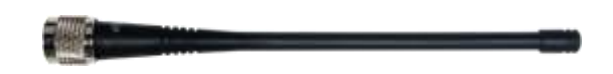

Рисунок 3.1 Радиоантенна 410-470МГц

#### Таблица 3.8 Технические характеристики радиоантенны

| Технические характеристики  |            |  |
|-----------------------------|------------|--|
| Диапазон частот             | 410~470МГц |  |
| Пропускная способность      | 60МГц      |  |
| Режим поляризации           | По высоте  |  |
| Усиление                    | 2dBi       |  |
| Входное сопротивление       | 50Ω        |  |
| КСВН                        | ≤2.5       |  |
| Макс. мощность              | 20Вт       |  |
| Разъем                      | ТNС папа   |  |
| Длина                       | 168мм      |  |
| Bec                         | около 50г  |  |
| Максимальная скорость ветра | 120 км/ч   |  |

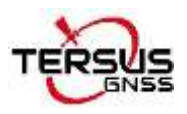

# 6. Применение ГНСС приемника

В этом разделе представлены типичные примеры использования приемника LUKA

и решения некоторых возможных проблем.

Установите радиоантенну перед включением встроенного радиомодема в режим передачи, иначе модем может быть поврежден из-за перегрева. Передаваемая энергия не может излучаться без антенны, что может привести к повышению температуры и перегреву радиомодуля.

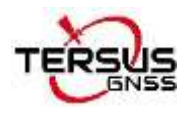

## 6.1. Режим Базовой станции

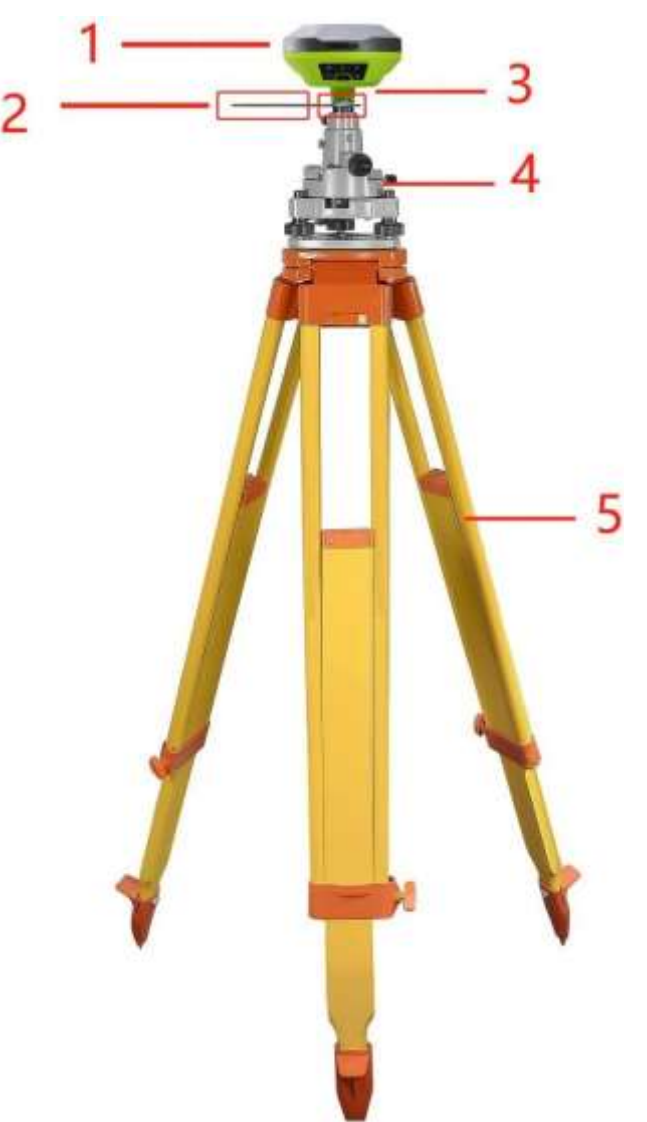

Рисунок 4.1 Приемник LUKA в качестве Базовой станции – передача поправки по GSM модему

Таблица 4.1 Элементы приемника LUKA в качестве Базовой станции – GSM модем

| Nº | Наименование элемента          |
|----|--------------------------------|
| 1  | ГНСС приемник LUKA             |
| 2  | Аксессуар для измерения высоты |
| 3  | Адаптер                        |
| 4  | Трегер                         |
| 5  | Штатив                         |

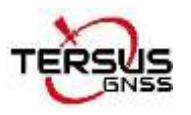

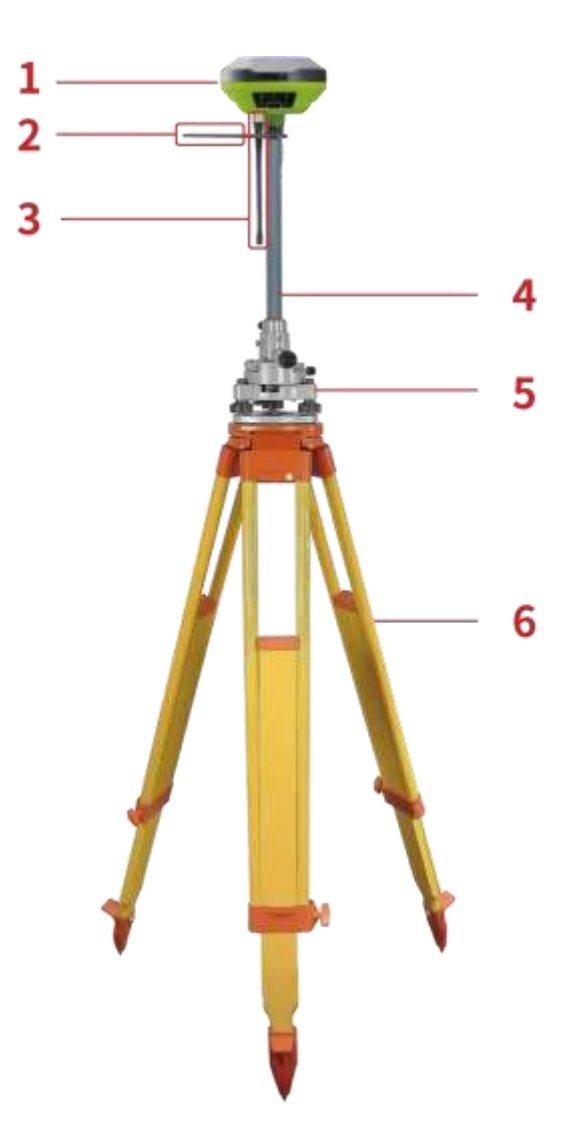

Рисунок 4.2 Приемник LUKA в качестве Базовой станции – передача поправки с использованием встроенного радиомодема

| N⁰ | Наименование элемента          |
|----|--------------------------------|
| 1  | ГНСС приемник LUKA             |
| 2  | Аксессуар для измерения высоты |
| 3  | Радиоантенна                   |
| 4  | Удлинитель вехи 30см           |
| 5  | Трегер                         |
| 6  | Штатив                         |

#### Таблица 4.2 Элементы приемника LUKA в качестве Базовой станции – встроенный радиомодем

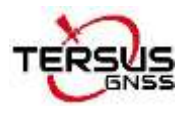

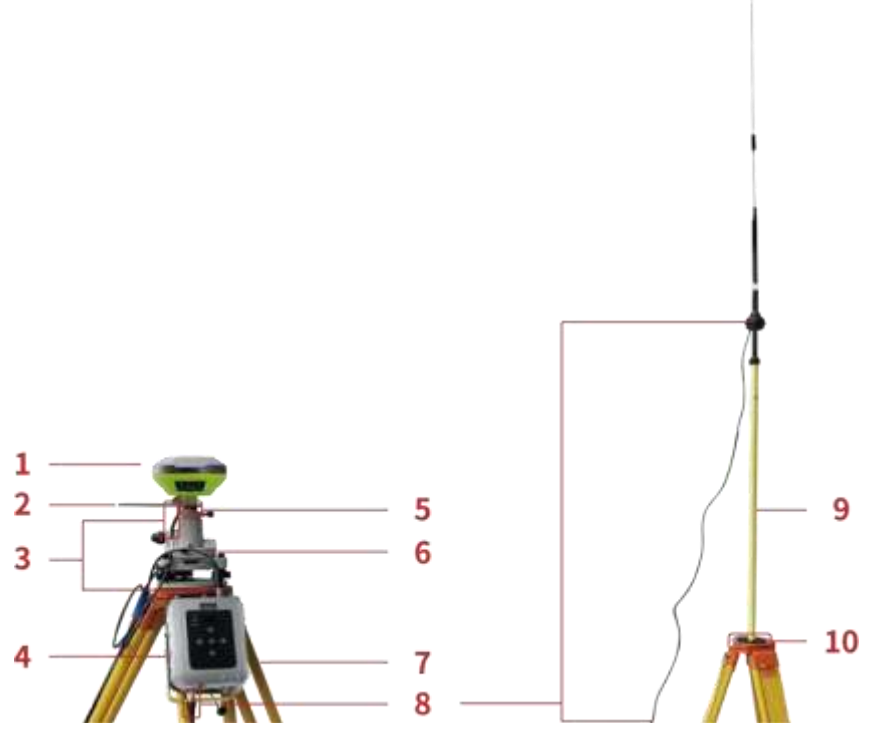

Рисунок 4.3 Приемник LUKA в качестве Базовой станции с использованием внешнего радиомодема

Таблица 4.3 Элементы приемника LUKA в качестве Базовой станции – внешний радиомодем

| N⁰ | Наименование элемента                    |
|----|------------------------------------------|
| 1  | ГНСС приемник LUKA                       |
| 2  | Аксессуар для измерения высоты           |
| 3  | КабельТуре-C-DC-5pin Bullet-DC           |
| 4  | Внешний радиомодем RS400H3               |
| 5  | Адаптер                                  |
| 6  | Трегер                                   |
| 7  | Штатив                                   |
| 8  | Антенна с высоким коэффициентом усиления |
| 9  | Телескопическая штанга                   |
| 10 | Металлическая пластина для антенны       |

**Примечание.** Разъем кабеля Bullet-DC подключается к зажимам типа «крокодил», а затем подключается к внешнему источнику питания с выходом 12 В.

### Подробные этапы работы с программным обеспечением:

1. Подготовьте приемник LUKA согласно разделу 2.1. Убедитесь, что аккумулятор имеет достаточный заряд, и вставьте одну SIM-карту, если для работы требуется сеть 4G/3G/2G;

2. Нажмите и удерживайте кнопку питания, чтобы включить приемник LUKA;

3. Используйте функцию NFC для запуска приложения Nuwa. Пока экран контроллера TC50 разблокирован, поместите контроллер TC50 рядом с логотипом NFC на приемнике. Bluetooth соединение произойдет автоматически после звукового сигнала и запуска Nuwa с запросом на открытие последнего проекта. Нажмите [OK] и начните настройку приемника LUKA с шага 7. Также вы можете нажать [Отмена], чтобы создать новый проект или открыть существующий проект, а затем начать настройку приемника LUKA с шага 7.

4. При использовании устройства Android без функции NFC убедитесь, что приемник LUKA включен, и запустите приложение Nuwa на устройстве Android. Нажмите [Проект] в главном интерфейсе, чтобы создать новый проект, или откройте существующий проект и подключите приемник LUKA вручную.

5. Вернувшись в главный интерфейс приложения Nuwa, нажмите [Приемник] -> [Соединение] под открытым проектом.

6. Выберите [LUKA] для типа устройства, выберите [Bluetooth] для типа подключения, нажмите [Настройка соединения] для поиска и сопряжения Bluetoothадреса LUKA, выберите [LUKA] для типа антенны и нажмите [Соединение] для сопряжения контроллера под Android и приемника LUKA.

7. Вернитесь в [Приемник] -> [База], нажмите [Новый], чтобы создать новый стиль съемки для Базы.

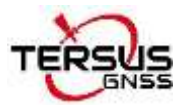

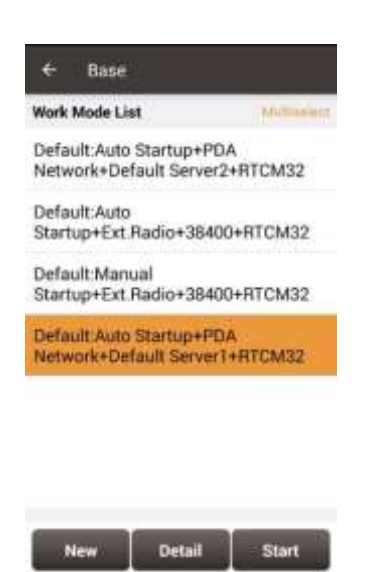

Рисунок 4.4 Интерфейс настройки Базовой станции

1. Настройка стиля съемки Базовой станции для приемника LUKA. Режим запуска Базы можно выбрать из автоматического запуска или ручного запуска. Если вы выберете запуск Базы вручную, вы можете вручную ввести координаты Базы или щелкнуть значок местоположения, чтобы получить текущую координату базы, или выбрать точку из списка импортированных контрольных точек. Канал передачи поправки имеет четыре варианта: Сеть приемника, сеть КПК, встроенный радиомодем и внешний радиомодем. Сеть приемника и сеть КПК имеют три варианта протокола: Tersus Caster Service (TCS), Ntrip и TCP.

| Startup             | Auto start       |
|---------------------|------------------|
| Data Link           | Receiver Network |
| Protocol Type       | TCS              |
| Host                | input 🛄          |
| Port                | Input            |
| BaselD              | Inplut           |
| Differential Format | RTCM3.2          |
|                     |                  |
| 0                   | ĸ                |

Рисунок 4.5 Настройка Базы – Сеть приемника (TCS)

Right to the Point Информация может быть дополнена без предварительного уведомления. ©2023 Tersus GNSS Inc.

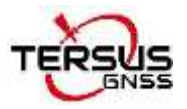

#### Руководство пользователя ГНСС приемник LUKA

|                     | Auto diart - |
|---------------------|--------------|
| Data Link           | PDA Network  |
| Protocol Type       | Ntrip 🤉      |
| Host                | inpus 🔛      |
| Port                | input        |
| Password            | Input        |
| Mount Point         | imput        |
| Differential Format | RTCM3.2      |

Рисунок 4.6 Настройка Базовой станции через сеть контроллера (КПК), Ntrip

| ← Create Base Config |                  |  |
|----------------------|------------------|--|
| Startup              | Auto start 3     |  |
| Data Link            | Internal Radio 🗦 |  |
| Air Baud Rate        | 9600 0           |  |
| Transmitting Power   | Low(0.5W) >      |  |
| Protocal             | Transparent 0    |  |
| WorkChannel          | 10               |  |
| Channel Freq         | 488.0            |  |
| Differential Format  | RTCM32 >         |  |
| ок                   |                  |  |

Рисунок 4.7 Настройка Базовой станции – встроенный радиомодем

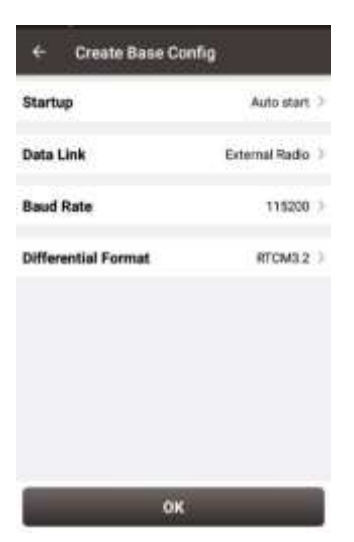

Рисунок 4.8 Настройка Базовой станции – внешний радиомодем

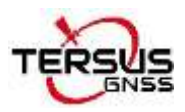

2 После заполнения всей необходимой информации для завершения настройки нажмите [OK]. Выберите этот стиль съемки в списке режимов работы и нажмите [Старт], чтобы начать передачу данных поправок с Базы, как показано ниже.

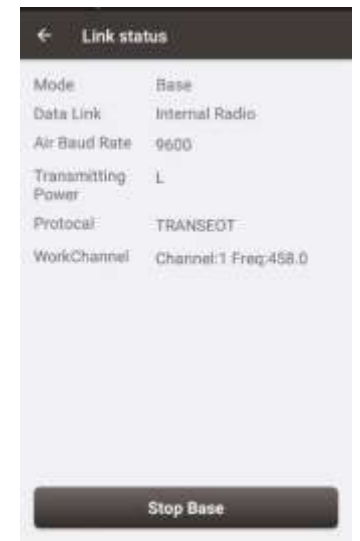

Рисунок 4.9 Статус передачи данных с Базы с использованием втроенного радиомодема

## 6.2.Настройка Ровера

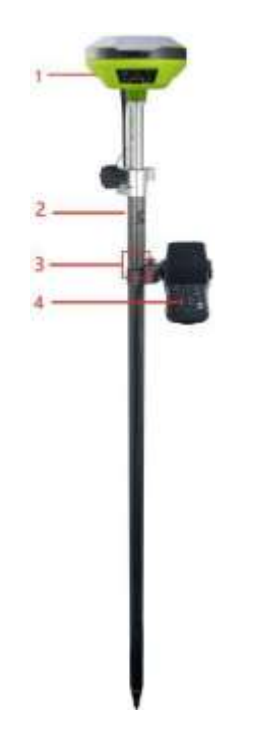

Рисунок 4.10 Приемник LUKA в качестве Ровера – Сеть приемника

Right to the Point Информация может быть дополнена без предварительного уведомления. ©2023 Tersus GNSS Inc.

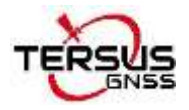

| N⁰ | Наименование элемента          |
|----|--------------------------------|
| 1  | ГНСС приемник LUKA             |
| 2  | Bexa                           |
| 3  | Крепление для контроллера ТС50 |
| 4  | Контроллер ТС50                |

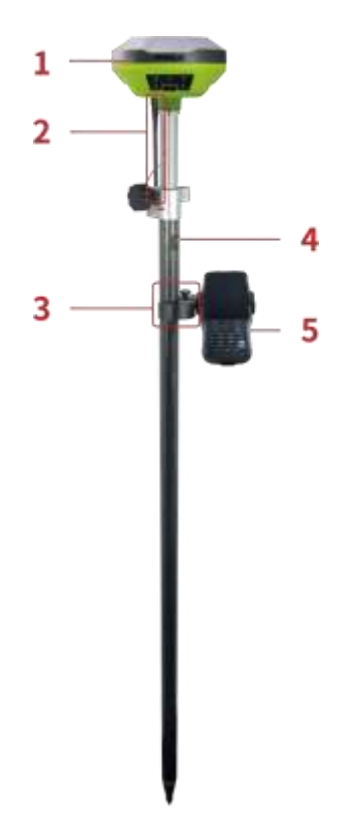

Рисунок 4.11 Приемник LUKA в качестве Ровера – встроенный радиомодем

| Таблица 4.5 Элементы при | иемника LUKA, | указанные на | рис. 4.11 |
|--------------------------|---------------|--------------|-----------|
|--------------------------|---------------|--------------|-----------|

| N⁰ | Наименование элемента      |
|----|----------------------------|
| 1  | ГНСС приемник LUKA         |
| 2  | Радиоантенна 410-470МГц    |
| 3  | Крепление контроллера ТС50 |
| 4  | Веха                       |
| 5  | Контроллер ТС50            |

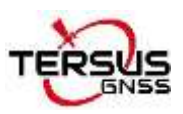

Подробные этапы настройки в программном обеспечении Nuwa:

1. Подготовьте приемник LUKA к работе согласно разделу 2.1. Убедитесь, что аккумулятор имеет достаточный заряд, и вставьте одну SIM-карту, если для работы требуется сеть 4G/3G/2G;

2. Нажмите и удерживайте кнопку питания, чтобы включить LUKA;

3. Используйте функцию NFC для запуска приложения Nuwa. Пока экран контроллера TC50 разблокирован, поместите контроллер TC50 рядом с логотипом NFC на приемнике. Bluetooth соединение произойдет автоматически после звукового сигнала и запуска Nuwa с запросом на открытие последнего проекта. Нажмите [OK] и начните настройку приемника LUKA с шага 7. Также вы можете нажать [Отмена], чтобы создать новый проект или открыть существующий проект, а затем начать настройку приемника LUKA с шага 7.

4. При использовании устройства Android без функции NFC убедитесь, что приемник LUKA включен, и запустите приложение Nuwa на устройстве Android. Нажмите [Проект] в главном интерфейсе, чтобы создать новый проект, или откройте существующий проект и подключите приемник LUKA вручную.

5. Вернувшись в главный интерфейс приложения Nuwa, нажмите [Приемник] -> [Соединение] под открытым проектом.

6. Выберите [LUKA] для типа устройства, выберите [Bluetooth] для типа подключения, нажмите [Настройка соединения] для поиска и сопряжения Bluetoothадреса LUKA, выберите [LUKA] для типа антенны и нажмите [Соединение] для сопряжения контроллера под Android и приемника LUKA.

7. Вернитесь в [Приемник] -> [Ровер], нажмите [Новый], чтобы создать новый стиль съемки для Ровера.
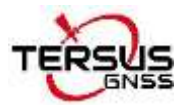

| Руководство пользователя ГНСС приемник LUK | пьзователя ГНСС приемник LUKA |
|--------------------------------------------|-------------------------------|
|--------------------------------------------|-------------------------------|

| Work  | Mode List        | Multiperies      |
|-------|------------------|------------------|
| Ext.I | Radio+115200+A   | uto              |
| Defa  | ult:Ext.Radio+11 | 5200             |
| Defa  | ult.PDA Network  | +Default Server1 |
| Defa  | ultPDA Network   | +Default Server2 |
| PDA   | Network+Defaul   | t Server1+Auto   |
| PDA   | Network+Defaul   | t Server2+Auto   |

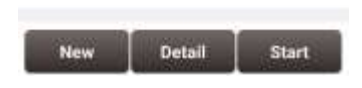

Рисунок 4.12 Интерфейс настройки стиля съемки Ровера

1. Отредактируйте настройки Ровера для приемника LUKA в соответствии с вашими требованиями. Сеть приемника и сеть КПК имеют три варианта протокола соответственно: Ntrip, TCP и Tersus Caster Service (TCS).

| Data Link     | Internal Radio |
|---------------|----------------|
| Air Baud Rate | 9600           |
| Protocal      | Transparent )  |
| WorkChannel   | 1.)            |
| Channel Freq  | .458.0         |
|               |                |

Рисунок 4.13 Настройка ровера – встроенный радиомодем

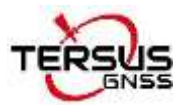

#### Руководство пользователя ГНСС приемник LUKA

| Data Link     | Receiver Network |
|---------------|------------------|
| Protocol Type | TCS              |
| Host          | toput 🛄          |
| Port          | imputt           |
| BaselD        | Input            |
| BaselD        | albu             |
|               |                  |
|               |                  |
|               |                  |

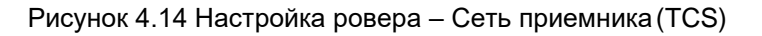

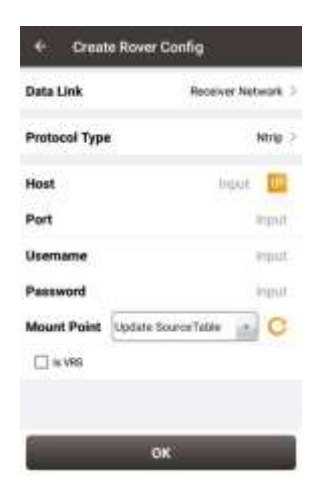

Рисунок 4.15 Настройка ровера – Сеть приемника (Ntrip)

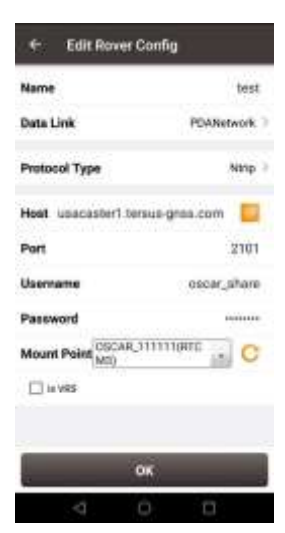

Рисунок 4.16 Настройка ровера – Сеть контроллера (КПК) (Ntrip)

Примечание. Выберите Сеть контроллера при использовании сотовой сети или

сети Wi-Fi КПК, например контроллера ТС50.

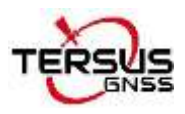

2 После заполнения всех необходимых полей, для завершения настройки нажмите [OK]. Выберите данный стиль съемки и нажмите [Старт] чтобы начать прием поправок на Ровер как это показано на рисунке ниже.

| Made           | Rover         |
|----------------|---------------|
| Data Lini      | (Rental Rado) |
| Air Daud Parro | 9600          |
| Printeral      | TRANSPOT      |
| WorkChairsel   | Channel 1     |
|                |               |
|                |               |
|                |               |

Рисунок 4.17 Статус приема поправок на ровере с использованием встроенного радиомодема

## 6.3. Статическая съемка

Перед выполнением статической съемки убедитесь, что аккумулятор имеет достаточный заряд, вставьте SIM-карту, если для работы требуется сеть 4G/3G/2G.

Подробные этапы настройки в программном обеспечении Nuwa:

1. Нажмите и удерживайте кнопку питания, чтобы включить приемник LUKA;

2. Используйте функцию NFC для запуска приложения Nuwa. Пока экран контроллера TC50 разблокирован, поместите контроллер TC50 рядом с логотипом NFC на приемнике. Bluetooth соединение произойдет автоматически после звукового сигнала и запуска Nuwa с запросом на открытие последнего проекта. Нажмите [OK] и начните настройку приемника LUKA с шага 6. Также вы можете нажать [Отмена], чтобы создать новый проект или открыть существующий проект, а затем начать настройку приемника LUKA с шага 6.

3. При использовании устройства Android без функции NFC убедитесь, что приемник включен, и запустите приложение Nuwa на устройстве Android. Нажмите

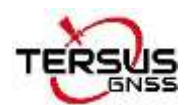

Руководство пользователя ГНСС приемник LUKA

[Проект] в главном интерфейсе, чтобы создать новый проект или открыть существующий проект и подключить приемник вручную.

4. Вернитесь в главный интерфейс приложения Nuwa, нажмите [Приемник] -> [Соединение] под открытым проектом;

5. Выберите [LUKA] для типа устройства, выберите [Bluetooth] для типа подключения, нажмите [Настройка соединения] для поиска и сопряжения Bluetoothадреса LUKA, выберите [LUKA] для типа антенны и нажмите [Соединение] для сопряжения контроллера под Android и приемника LUKA.

6. Нажмите [Съемка] -> [Статика], заполните параметры интервала, угла отсечки и
т. д. Затем нажмите [Старт], чтобы начать статическую съемку.

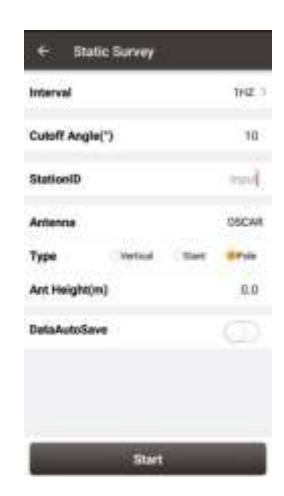

Рисунок 4.18 Настройка Статической съемки

7. Если функция Автосохранения включена, статические данные автоматически начнут записываться во внутреннюю память при следующем включении приемника. Чтобы узнать, как скачать файл статических измерений, обратитесь к разделу 2.3.

### 6.4. Съемка с компенсацией наклона и разбивка

Функция работы с компенсацией угла наклона применима только для приемника LUKA версии Ultimate в режиме Ровера.

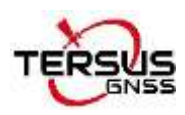

#### 6.4.1.Инициализация датчика компенсации угла наклона

Для того, чтобы датчик компенсации наклона вехи прошел процесс инициализации достаточно пройти с включённым приемником несколько метров. Вы можете начать съемку с наклоном сразу после того, как доберетесь до точки съемки.

После подключения приемника LUKA (версии Ultimate) в приложении Nuwa нажмите на значок устройства вверху или нажмите [Приемник] в нижнем меню, чтобы войти в интерфейс информации об устройстве. Включите [IMU].

Когда функция компенсации наклона включена, соответствующий значок в интерфейсе Съемки приложения NUWA начинает мигать красным. В это время пройдите несколько шагов вперед, наклоните веху в любом направлении, затем значок наклона загорится [ON], что означает, что датчик компенсации наклона прошел инициализацию и готов к работе. Теперь вы можете начинать съемку.

Если компенсация наклона включена, щелкните значок «Информация о спутнике», чтобы просмотреть подробную информацию о работе режима компенсации наклона, включая состояние наклона, направление наклона, угол наклона, курс и оценку их качества. Среди этих показателей дирекционный угол указывает угол между проекцией дальномера на землю и направлением на север; Направление указывает направление движения геодезиста (принимается при этом, что панель приемника LUKA всегда обращена к лицу геодезиста).

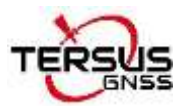

#### Руководство пользователя ГНСС приемник LUKA

| Position    | Skymap   | SNR     | Sat Tal |
|-------------|----------|---------|---------|
| Cutoff Angl | e(*)     |         | 10 Set  |
| HRMS        | 0.0065   | HDOP    | 0.90    |
| VRMS        | 0.0080   | VDOP    | 0.90    |
| RMS         | 0.0103   | PDOP    | 1.20    |
| TiltDirect  | 4.2632*  | Quality | 0.4776* |
| TiltAngle   | 15.2077* | Quality | 0.0640* |
| Heading     | 24.3185* | Quality | 0.3896* |
| Base Shift  | led : No |         |         |
|             |          |         |         |

Рисунок 4.19 Информация о режиме компенсации угла наклона

#### 6.4.2. Съемка в режиме компенсации угла наклона

После включения [IMU] и завершения инициализации войдите в интерфейс съемки и начните съемку с компенсацией угла наклона.

Статус наклона отображается в верхней части интерфейса съемки. Когда состояние IMU включено, считается, что точность компенсации наклона высокая и он находится в рабочем состоянии. Убедитесь, что задана верная высота вехи, поскольку это сильно влияет на результаты измерения.

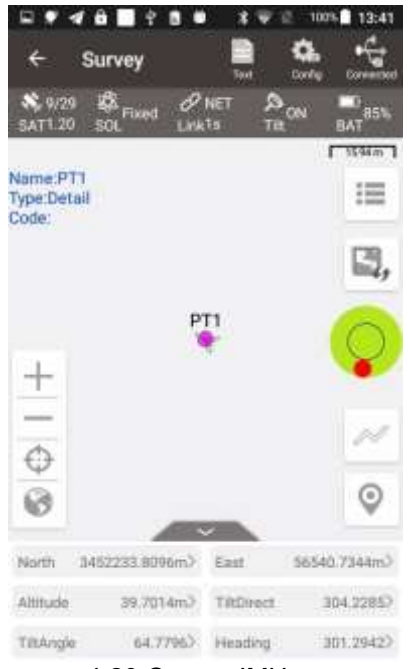

Рисунок 4.20 Статус IMU - включено

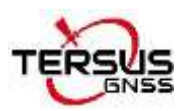

Когда статус датчика отображается как N/A и мигает – это означает, что точность съемки в режиме компенсации угла наклона снижена (например, решение перешло из фиксированного в плавающее). Кроме того, это может быть вызвано тем, что пользователь слишком долго стоял на одном месте, клал на землю веху или переворачивал приемник. Если горит статус N/A, необходимо повторить инициализацию, пройдя несколько метров с приемником.

**Примечание.** Во время съемки в режиме компенсации угла наклона держите дисплей приемника LUKA лицом к себе. Пожалуйста, не поворачивайте веху и не кладите ее на землю, это приведет к сбою инициализации или повлияет на точность измерений. Не допускается продолжение завершения съемки в случае, если точность инициализации датчика компенсации наклона низкая.

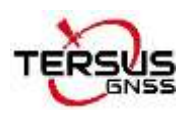

#### 6.4.3. Разбивка в режиме компенсации угла наклона

После включения [IMU] и его инициализации, войдите в интерфейс «Разбивка точки» или «Разбивка линии» и начните разбивку в этом режиме. Состояние датчика IMU также добавляется в верхнюю часть интерфейса разбивки, чтобы указать текущее состояние наклона.

Если в режиме разбивки с компенсацией угла наклона вы задаете пороговый диапазон разбивки, программное обеспечение отобразит виртуальную веху для отображения наклона вместе со звуковым сигналом. Веха отображается в соответствии с направлением наклона. Если веха наклонена в определенном направлении (восток, запад, юг или север), виртуальная веха в интерфейсе Nuwa также будет отображена в определенном направлении.

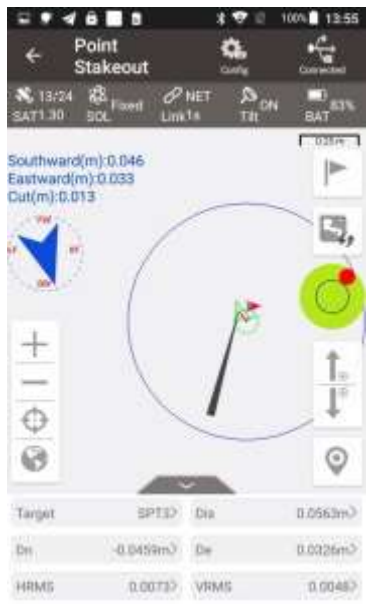

Рисунок 4.21 Разбивка точек в режиме работы с компенсацией угла наклона

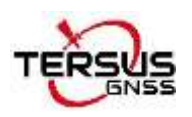

## 6.5. Возможные проблемы и их решение

В этом разделе перечислены возможные проблемы при работе с приемником и

эффективные способы их решения. Пожалуйста, прочтите этот раздел, прежде чем

обращаться в службу технической поддержки Tersus.

#### 1. Приемник LUKA не принимает спутниковые сигналы.

Решение:

(1) Измените условия съемки и перезапустите приемник LUKA на открытом пространстве.

#### 2. Встроенный радиомодем не передает данные.

Решение:

(1) Проверьте, нормально ли приемник ищет спутники;

(2) Проверьте, правильно ли установлена радиоантенна;

(3) Проверьте, правильно ли настроены протокол и канал радиомодема и соответствуют ли они конфигурации радиоприемника Ровера.

#### 3. Невозможно подключится к сети базовых станций.

Решение:

(1) Проверьте, правильно ли установлена SIM-карта 4G и можно ли ее нормально использовать.

#### 4. Связь между Nuwa и приемником LUKA не устанавливается.

Решение:

(1) Проверьте, включен ли приемник LUKA;

(2) Повторно найдите и подключите Bluetooth;

(3) Обновите Nuwa до последней версии.

## 5. При использовании режима работы Ntrip поправки для Ровера не принимаются.

Решения:

(1) Проверьте правильность IP-адреса, порта, имени пользователя и пароля;

(2) Проверьте сеть. Попробуйте использовать сеть КПК/контроллера для сравнения. Убедитесь, что нет проблем с контактом между гнездом SIM-карты и самой SIM-картой.

(3) Получите список точек подключения, чтобы проверить сетевой модуль приемника и убедиться в отсутствии проблем со службой CORS.

(4) Попробуйте войти в систему с той же конфигурацией и получить сравнительный результат, если есть дополнительный приемник.

(5) Если по-прежнему не удается войти в систему, обратитесь к своему поставщику услуг CORS.

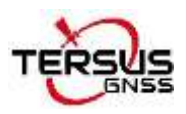

## 6. Как экспортировать статические измерений из приемника LUKA?

Решения:

(1) Подключите приемник LUKA к компьютеру через кабель Type-C — USB.

(2) Компьютер определяет приемник LUKA как внешний диск.

(3) Откройте папку «Records», найдите в ее хранилище файлы trs и rinex в соответствии с датой записи.

(4) Скопируйте статические данные наблюдений и перенесите их в назначенную папку на вашем компьютере.

### 7. Как откалибровать E-Bubble приемника LUKA?

Решения:

(1) Сначала установите приемник LUKA на трегер штатива. Отрегулируйте трегер так, чтобы пузырек оказался в центре.

(2) Следующим шагом выберите [Настройка] в Nuwa в разделе [Приемник] -> «Е-Bubble», чтобы завершить калибровку.

### 8. Как правильно применить файл модели геоида?

Решения:

(1) Сначала подготовьте файл Геоида и поместите его в папку Internal Storage\TersusSurvey\Geoid.

(2) Следующим шагом запустите Nuwa, выберите «Проект» — «Текущий проект» и отредактируйте систему координат. Найдите метод настройки высоты и выберите «Геоид».

(3) Наконец, выберите файл в списке геоидов и примените его.

## 9. Как настроить вывод журнала NMEA на последовательный порт приемника?

. Решения:

(1) Nuwa может выводить сообщения NMEA с помощью опции NMEA. Можно указать при этом скорость передачи данных, тип сообщения.

# 10. Приемник База работает хорошо, приемник Ровер не может получить поправки с Базы, как это исправить?

Решения:

(1) Проверьте, хорошо ли соединена радиоантенна с приемником.

(2) Проверьте, совпадают ли скорость передачи данных, протокол, полоса пропускания и частота со скоростью приемника Базы.

(3) Переключите радиочастоту, чтобы избежать возможных помех от близлежащих устройств.

# 11. Ровер LUKA принимает поправки от Базы в режиме работы встроенного радиомодема лишь на коротких дистанциях (не как обычно)?

Решения:

(1) Проверьте, подключен ли Ровер к радиоантенне.

(2) Настройте радио Базы на передачу повышенной мощности.

(3) Проверьте окружающую среду на наличие радиопомех вдоль линии распространения.

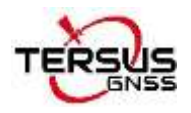

## 5. Термины и сокращения

| Аббревиатура | Описание                                                                   |
|--------------|----------------------------------------------------------------------------|
| AC           | Переменный ток                                                             |
| BDS          | BeiDou Navigation Satellite System                                         |
| CMR          | Compact Measurement Record                                                 |
| CORS         | Сеть базовый станций, в России, например Smartnet, EFTCORS, PrinNet и т.п. |
| DC           | Постоянный ток                                                             |
| eMMC         | Embedded Multi Media Card                                                  |
| GLONASS      | GLObal NAvigation Satellite System                                         |
| ГНСС         | Глобальная навигационная спутниковая система                               |
| GPS          | Global Positioning System                                                  |
| GSM          | Global System for Mobile Communications                                    |
| IMU          | Inertial measurement unit (инерциальный модуль)                            |
| LED          | Light Emitting Diode                                                       |
| OLED         | Organic Light-Emitting Diode                                               |
| КПК          | Карманный персональный компьютер                                           |
| РРК          | Post-Processing Kinematic                                                  |
| PPS          | Pulse Per Second                                                           |
| QZSS         | Quasi-Zenith Satellite System                                              |
| RINEX        | Receiver Independent Exchange format                                       |
| RMS          | Root Mean Squares                                                          |
| RTK          | Real-Time Kinematic                                                        |
| RTCM         | Radio Technical Commission for Maritime Services                           |
| SIM          | Subscriber Identification Module                                           |
| ТСР          | Transmission Control Protocol                                              |
| БПЛА         | Беспилотный летальный аппарат, дрон                                        |
| UMTS         | Universal Mobile Telecommunications System                                 |
| USB          | Universal Serial BUS                                                       |
| UTC          | Universal Time Coordinated                                                 |

#### Уведомление о собственности

Вся информация в этом документе может быть изменена без предварительного уведомления и не отражает обязательств компании Tersus GNSS Inc. Никакая часть данного руководства не может быть воспроизведена или передана любыми способами без разрешения Tersus GNSS Inc. Программное обеспечение, описанное в этом документе, должно быть использовано в соответствии с соглашением. Любая модификация без разрешения Tersus GNSS Inc. не допускается.